# **SI-32-N Series**

# **User Manual**

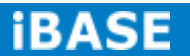

| Revision | Release Date |
|----------|--------------|
| V0.1     | 2014/09/01   |
|          |              |

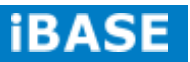

#### Copyright © 2013 IBASE Technology Inc. All Rights Reserved.

No part of this manual, including the products and software described in it, may be reproduced, transmitted, transcribed, stored in a retrieval system, or translated into any language in any form or by any means, except documentation kept by the purchaser for backup purposes, without the express written permission of IBASE Technology INC. ("IBASE ").

Products and corporate names mentioned in this manual may or may not be registered trademarks or copyrights of their respective companies, and are used for identification purposes only. All trademarks are the property of their respective owners.

Every effort has been made to ensure that the contents of this manual are correct and up to date. However, the manufacturer makes no guarantee regarding the accuracy of its contents, and reserves the right to make changes without prior notice.

## **Table of Contents**

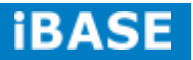

### Safety Information

Your SI-32-N is designed and tested to meet the latest standards of safety for information technology equipment. However, to ensure your safety, it is important that you read the following safety instructions

#### Setting up your system

- Read and follow all instructions in the documentation before you operate your system.
- Do not use this product near water.
- Set up the system on a stable surface. Do not secure the system on any unstable plane.
- Do not place this product on an unstable cart, stand, or table. The product may fall, causing serious damage to the product.
- Slots and openings on the chassis are for ventilation. Do not block or cover these openings. Make sure you leave plenty of space around the system for ventilation.
   Never insert objects of any kind into the ventilation openings.
- This system should be operated from the type of power indicated on the marking label. If you are not sure of the type of power available, consult your dealer or local power company.
- Use this product in environments with ambient temperatures between 0°C and 45°C.
- If you use an extension cord, make sure that the total ampere rating of the devices plugged into the extension cord does not exceed its ampere rating.
- DO NOT LEAVE THIS EQUIPMENT IN AN ENVIRONMENT WHERE THE STORAGE TEMPERATURE MAY GO BELOW -20° C (-4° F) OR ABOVE 80° C (176° F). THIS COULD DAMAGE THE EQUIPMENT. THE EQUIPMENT SHOULD BE IN A CONTROLLED ENVIRONMENT.

Copyright © 2013 IBASE Technology Inc. All Rights Reserved.

vi

#### Care during use

- Do not walk on the power cord or allow anything to rest on it.
- Do not spill water or any other liquids on your system.
- When the system is turned off, a small amount of electrical current still flows. Always unplug all power, and network cables from the power outlets before cleaning the system.
- If you encounter the following technical problems with the product, unplug the power cord and contact a qualified service technician or your retailer.
  - > The power cord or plug is damaged.
  - Liquid has been spilled into the system.
  - The system does not function properly even if you follow the operating instructions.
  - The system was dropped or the cabinet is damaged.

#### Lithium-Ion Battery Warning

**CAUTION**: Danger of explosion if battery is incorrectly replaced. Replace only with the same or equivalent type recommended by the manufacturer. Dispose of used batteries according to the manufacturer's instructions.

#### NO DISASSEMBLY

The warranty does not apply to the products that have been disassembled by users

### WARNING HAZARDOUS MOVING PARTS KEEP FINGERS AND OTHER BODY PARTS AWAY

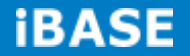

#### Acknowledgments

- AMI is a registered trademark of AMI Software International, Inc.
- AMD and ATI are registered trademarks of AMD Corporation.
- Microsoft Windows is a registered trademark of Microsoft Corporation.
- FINTEK is a registered trademark of FINTEK Electronics Corporation.
- REALTEK is a registered trademark of REALTEK Electronics Corporation.
- All other product names or trademarks are properties of their respective owners.

### **CHAPTER 1 INTRODUCTION**

#### **1.1 General Description**

The "Signature Book<sup>™</sup>" SI-32-N is a professional fanless digital signage system powered by the AMD Embedded high performance R-Series Quad-Core R-452L (1.6/2.4GHz) APU. Clients can have flexible video wall display configuration support from AMD Eyefinity function. The slim-design player comes with a chassis that provides passive cooling for better system reliability and quiet operation.

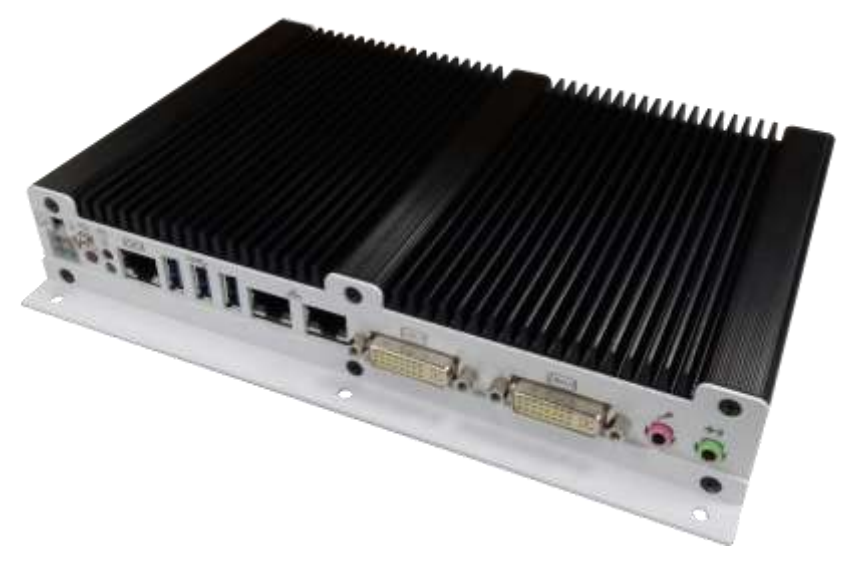

SI-32-N

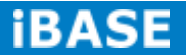

2

### **1.2 System Specifications**

| TIET Haraware op  |                                             |  |
|-------------------|---------------------------------------------|--|
| Model Name        | SI-32-N                                     |  |
| System Mainboard  | IB939-45                                    |  |
| CPU               | AMD R-452L Quad-Core (1.6/2.4GHz) APU       |  |
| Memory            | 2 x DDR3 1600MHz SO-DIMM Memory, Max. 8GB   |  |
| I/O Interface     | 1 x Hybrid-DVI (VGA/DVI/HDMI with audio)    |  |
|                   | 1 x Dual-link DVI-I                         |  |
|                   | 3 x USB 3.0 ports                           |  |
|                   | 2 x RJ45 for LAN                            |  |
|                   | 1 x RJ45 for RS232                          |  |
|                   | Power I ED/HDD I ED & power on/off button   |  |
|                   | 1 x ATX 4-pin Power jack connector          |  |
| Storage           | 1 x open frame SSD                          |  |
|                   | 1 x mSATA                                   |  |
| Expansion Slots   | 1 x mSATA/mPCIe(x1) Full size               |  |
|                   | 1 x mPCIe(x1) Half size                     |  |
|                   | For WIFI, Bluetooth, 3G or TV Tuner options |  |
| Power Supply      | + 12V~24V DC-in                             |  |
| Construction      | Aluminum + SGCC                             |  |
| Mounting          | Slim design with wall mounting holes        |  |
| Dimensions        | 218 mm(W) x 140 mm(D) x 35mm(H)             |  |
| Operating         |                                             |  |
| Temperature       | 0 C~ 45 C (52 F~115 F)                      |  |
| Storage           |                                             |  |
| Temperature       | -20° ~ 80°C (-4°F~176°F)                    |  |
| Relative Humidity | 5~90% @ 45°C, (non-condensing)              |  |
| Vibration         | SSD: 5 grms / 5~500Hz / random operation    |  |
|                   | HDD: 0.25 grms / 5~500Hz / random operation |  |
| RoHS              | Available                                   |  |
| Certification     | CE, FCC, UL, CCC                            |  |

### **1.2.1 Hardware Specifications**

·This specification is subject to change without prior notice.

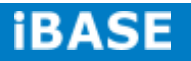

### 1.2.2 Dimensions

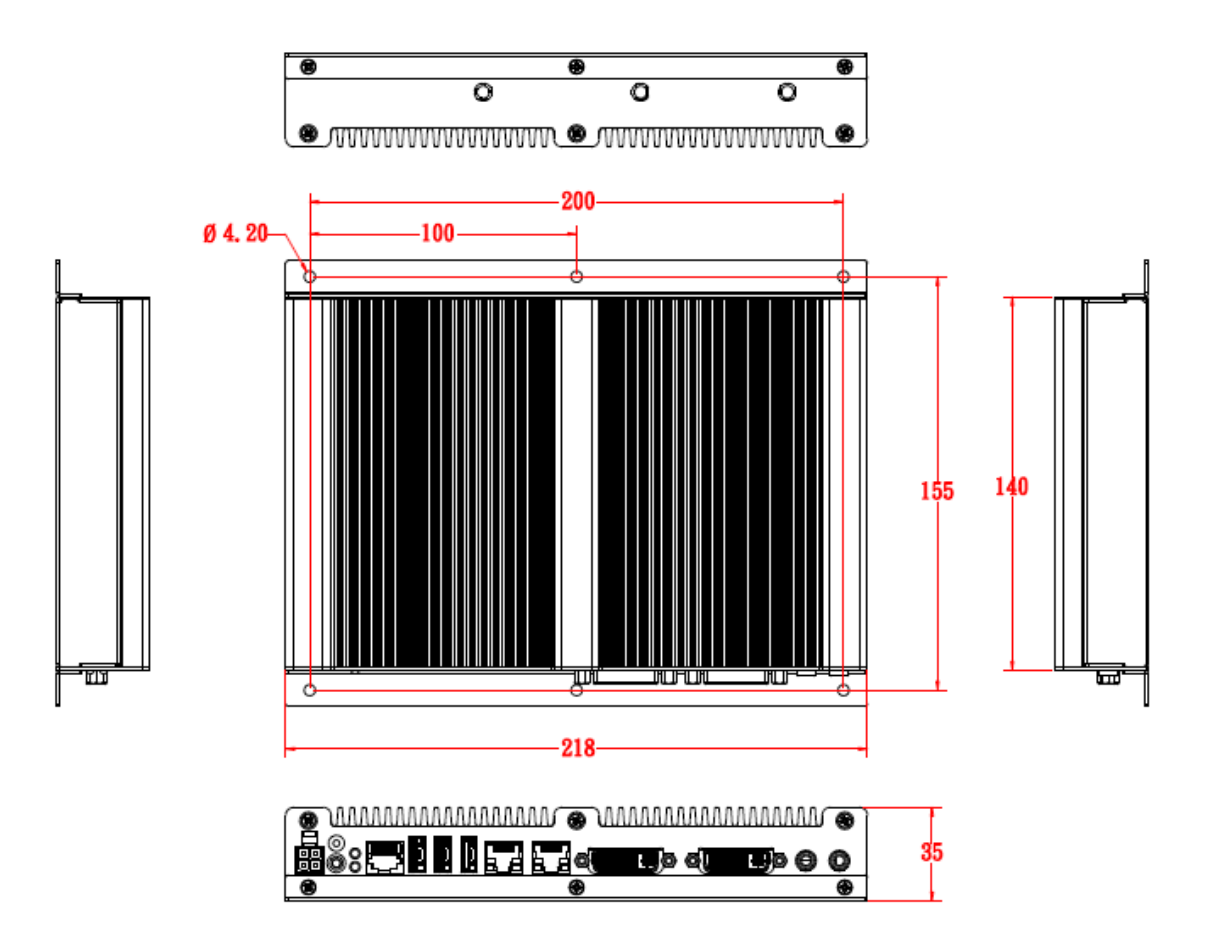

### 1.2.3 I/O View

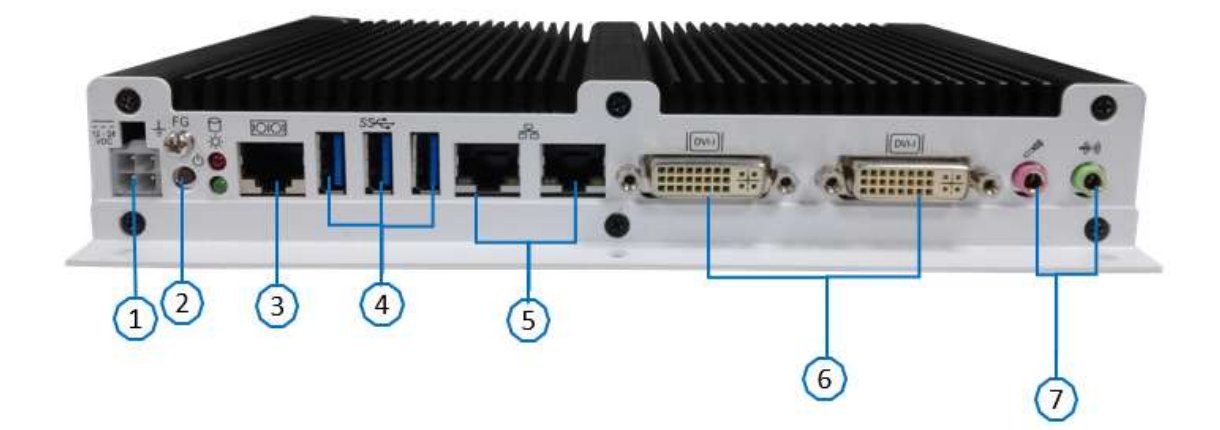

| ltem | Connector                         | ltem | Connector                |
|------|-----------------------------------|------|--------------------------|
| 1    | ATX 4pin Power Jack               | 5    | 2 x RJ45 for Gigabit LAN |
| 2    | Power On/off button               | 6    | 2 x DVI-I                |
| 3    | COM port                          | 7    | Line-in / Line-out       |
| 4    | 3 x USB 3.0 ports (Vertical type) |      |                          |

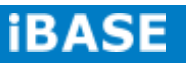

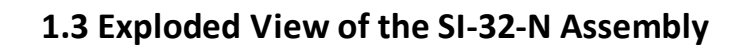

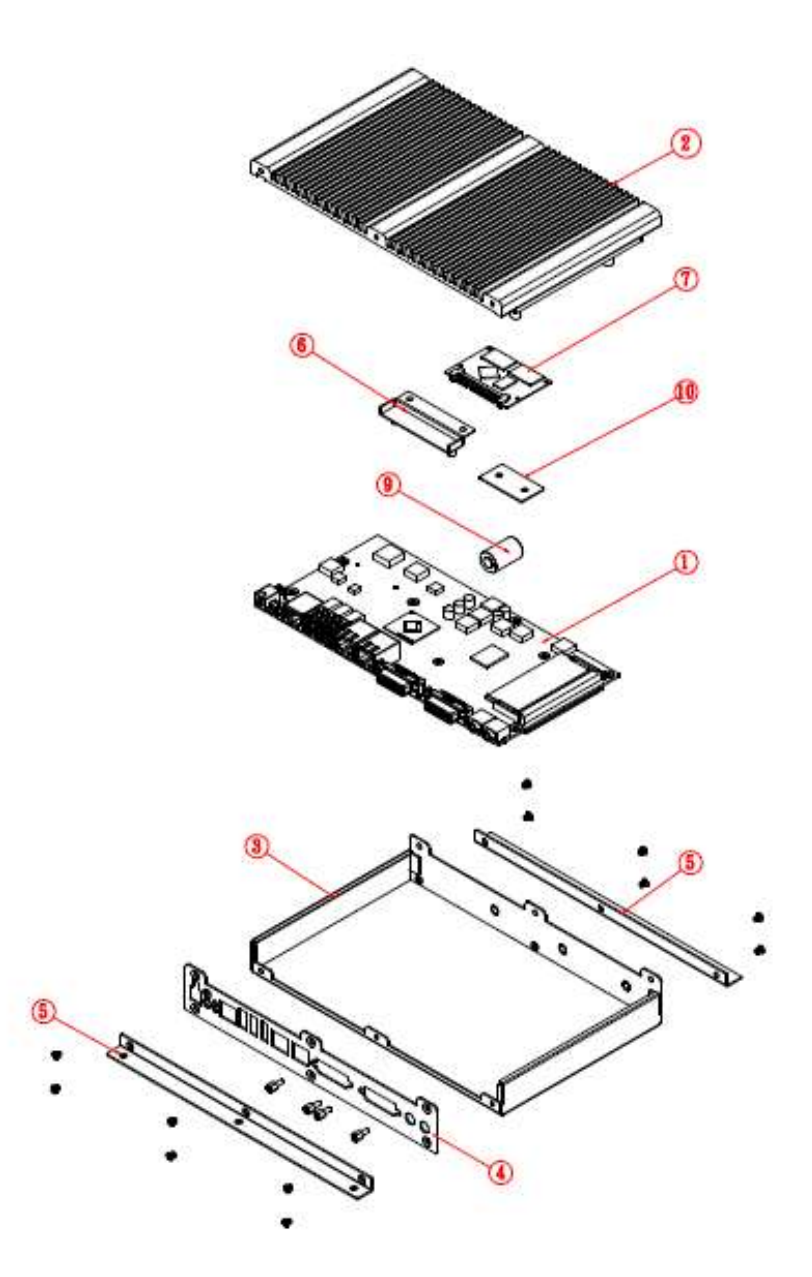

### 1.3.1 Parts Description

| Part No. | Description                | Part No. | Description             |
|----------|----------------------------|----------|-------------------------|
| 1        | IB939 main board           | 2        | SI-32-N Heat sink       |
| 3        | SI-32-N Base               | 4        | SI-32-N rear bracket    |
| 5        | SI-32-N wall mount bracket | 6        | SI-32-N SSD bracket     |
| 7        | mSATA                      | 8        | N/A                     |
| 9        | Battery                    | 10       | SI-32-N battery bracket |

Copyright @ 2013 IBASE Technology Inc. All Rights Reserved.

### 1.4 Packing List

| Item No. | Description   | Qty |
|----------|---------------|-----|
| 1        | Driver CD     | 1   |
| 2        | Power adaptor | 1   |
| 3        | Power Cord    | 1   |

### 1.4.1 Optional Items

| WiFi Solution         | Description                                                                     |           |
|-----------------------|---------------------------------------------------------------------------------|-----------|
| QCOM WiFi module      | Wireless; PCI-E Mini Card 802.11B/G/N<br>[AW-NE238H] (A008WLAWNE238H000P)       |           |
| External Antenna-2pcs | WiFi Antenna (A055RFA02C2M20800P)                                               | THE COMP  |
| Internal cable-2pcs   | Internal Antenna, 100mm [BTC130-1-70B-200-1]<br>RoHS (A055RFA0000020000P)       |           |
| 3G Solution           | Description                                                                     |           |
| ZU 202                | Wireless; 3.75G UMTS/HSPA [ZU202] RoHS<br>(A008WIRELESS00520P)                  | 0         |
| ZU 200                | Wireless; 3.75G UMTS/HSPA & GPS Module<br>[ZU200] RoHS (A008WIRELESS00510P)     | CEDRAS TA |
| Cable                 | Cable; Antenna-2 30CM P 2pcs<br>(C501ANT0200300000P)                            |           |
| Antenna               | Antenna; 3G, P, 2pcs (A055ANT0921Q2P000P)                                       |           |
| COM Port Cable        | Description                                                                     |           |
| EXT-311               | Cable; EXT-311 2-HD 10C 150CM; DSUB-9F =><br>RJ45-10M RoHS (C501EXT3110A12000P) |           |
| EXT-312               | Cable; EXT-312 2-HD 10C 150CM; DSUB-9M =><br>RJ45-10M RoHS (C501EXT3120A12000P) |           |

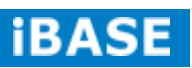

#### **1.5 HARDWARE INSTALLATION**

#### 1.5.1 Installing the optional Wireless Module

1. Remove the 13 screws on the sides that are used to secure the cover to the chassis. Once all the screws are removed, from the side, push the cover forward to remove it.

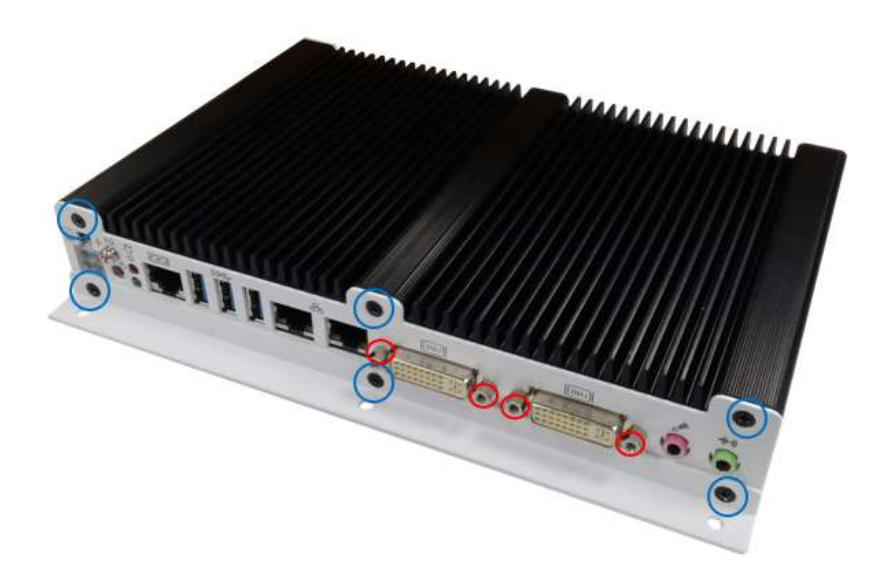

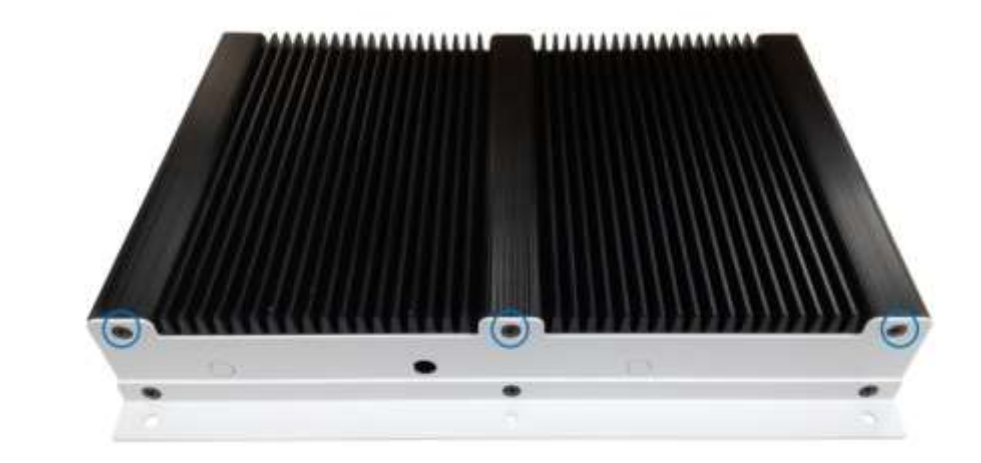

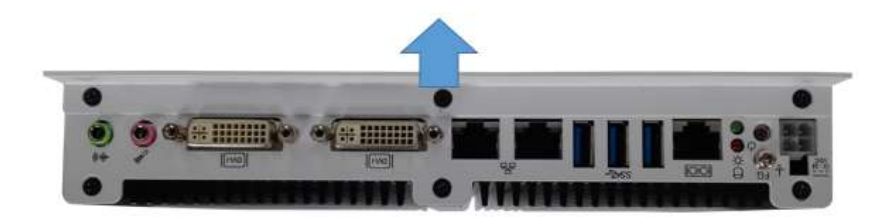

Copyright @ 2013 IBASE Technology Inc. All Rights Reserved.

2. Push the WIFI module into the slot. Screw two screws to secure the module into the slot.

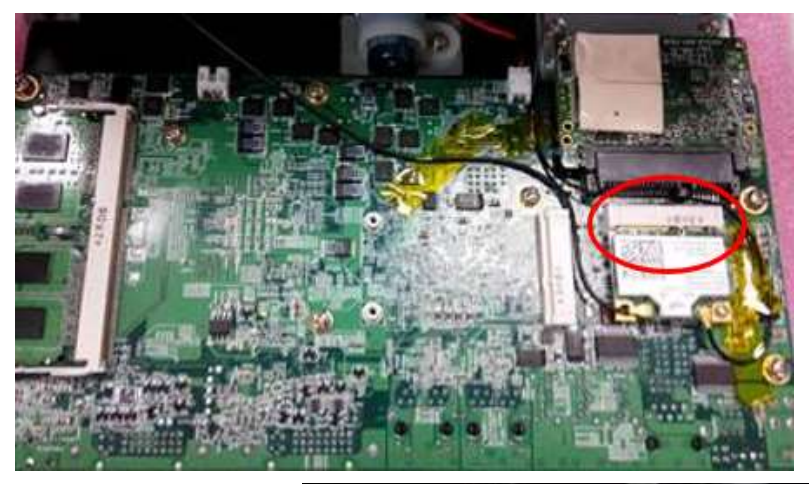

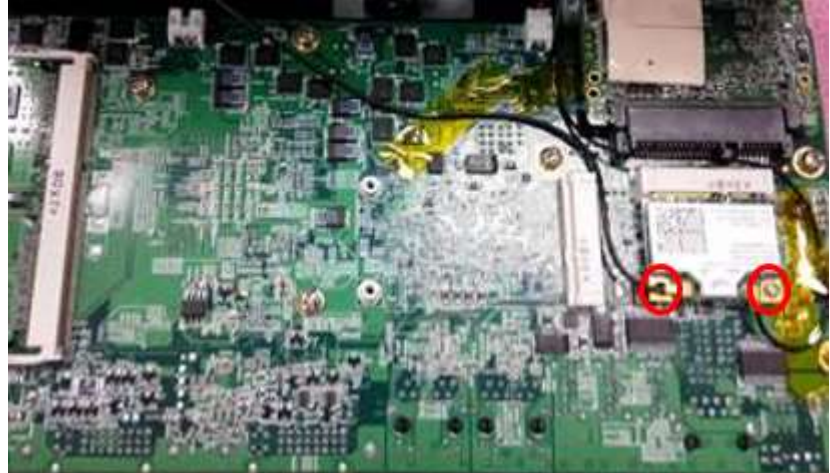

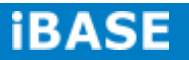

### **1.5.2 Installing Storage**

1. Remove the 13 screws on the sides that are used to secure the cover to the chassis. Once all the screws are removed, from the side, push the cover forward to remove it.

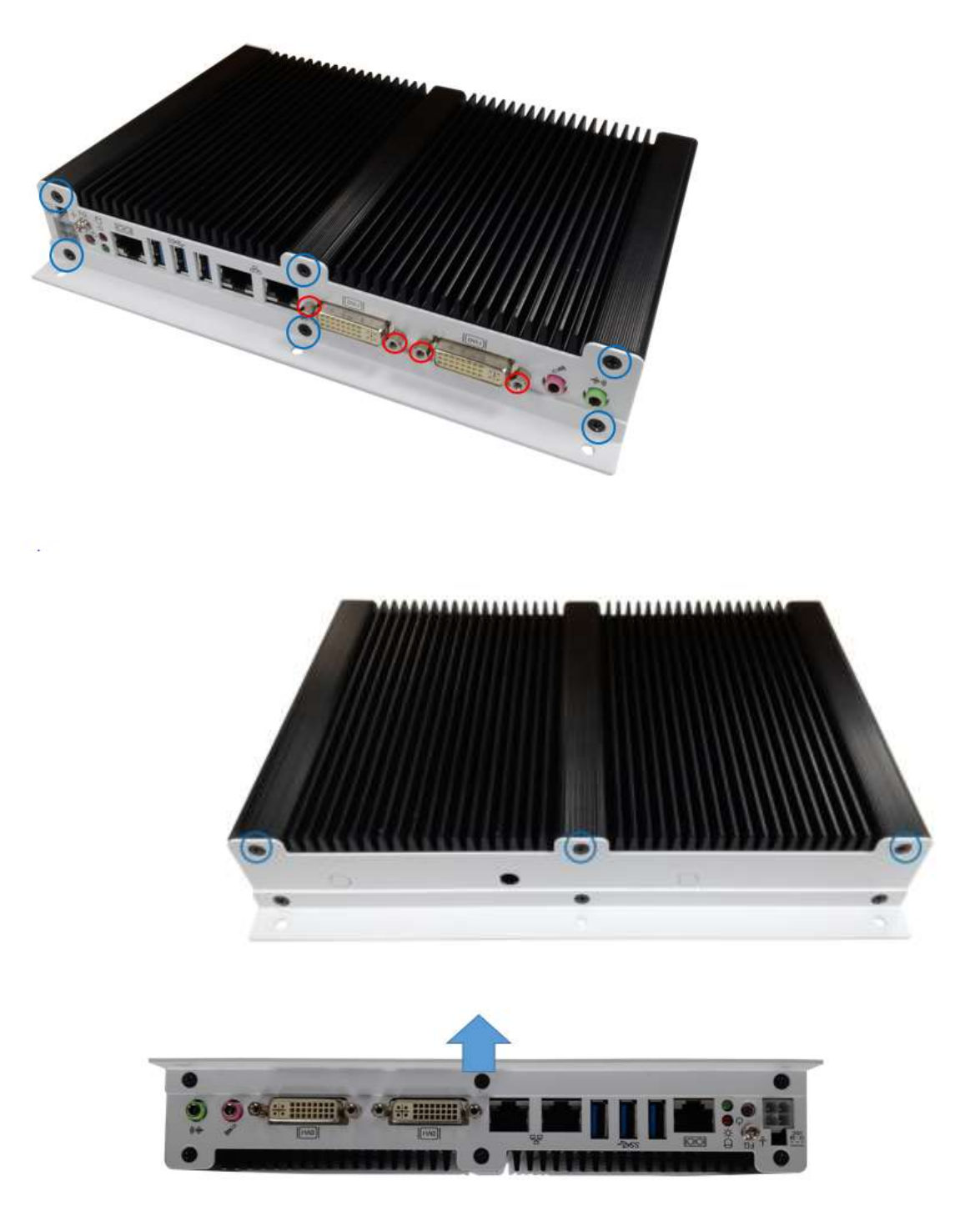

Copyright @ 2013 IBASE Technology Inc. All Rights Reserved.

<image>

2. First, put the thermal pad and push the module into the slot. Screw two screws to

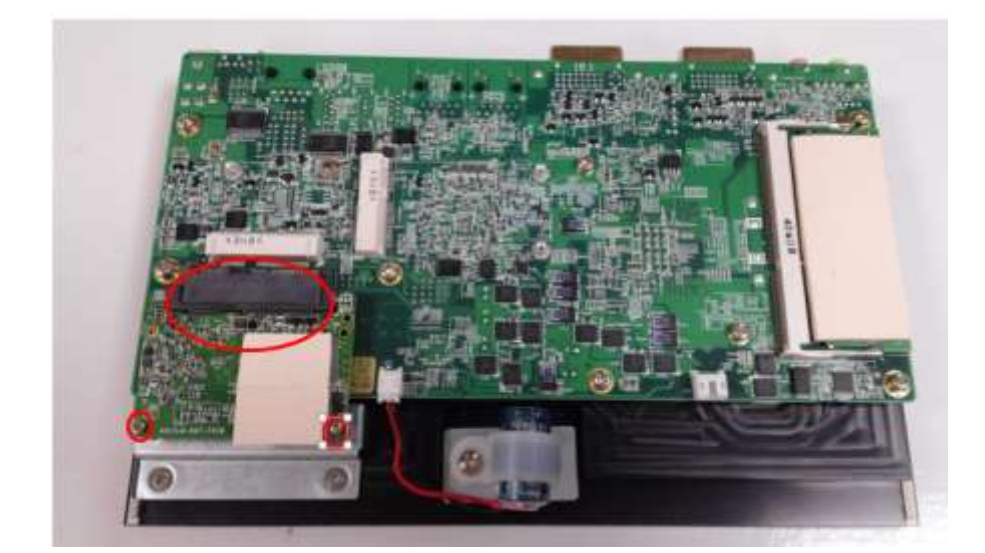

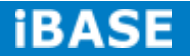

### **CHAPTER 2 MOTHERBOARD INTRODUCTION**

#### **2.1 Introduction**

The IB939 is a custom sized SBC with dimensions of 210mm x 105 mm. It supports the AMD® eTrinity processor with 2.4GHz speed with 4MB of L2 cache. With the AMD® eTrinity integrated memory controller, the board's two DDRIII (1600MHz) SODIMM accept up to 8GB of system memory.

| IB939 Mainboard |                                                              |  |
|-----------------|--------------------------------------------------------------|--|
| CPU             |                                                              |  |
| Model           | AMD® 32nm QC APU                                             |  |
|                 | R-452L (1.6/2.4 GHz) 2MBx2                                   |  |
| Speed           | R-452L (1.6/2.4 GHz)                                         |  |
| Cache           | 2MBx2                                                        |  |
| Socket          | 837mm*2; 827-BGA                                             |  |
| TDP             | R-452L (19W)                                                 |  |
|                 | Chipset                                                      |  |
| Model           | AMD A70M; 7.4W                                               |  |
|                 | FCBGA-656 Package (24.5 x 24.5 mm)                           |  |
|                 | BIOS                                                         |  |
| Model           | AMI BIOS, support ACPI Function                              |  |
| Memory          |                                                              |  |
| Configuration   | 2 X 2GB (4GB)                                                |  |
| Max. Support    | AMD® integrated memory controller                            |  |
|                 | DDRIII 1600 MHz Dual Channel                                 |  |
|                 | -SO-DIMM x 2 (w/o ECC), Max. 8GB                             |  |
|                 | Edge I/O                                                     |  |
| Display         | AMD® QC APU Fusion IGX (480 Core @ 650 MHz)                  |  |
|                 | Dual Link DVI-I (Connector #1)                               |  |
|                 | Dual-Link DVI (DP3 + DP4)                                    |  |
|                 | <ul> <li>VGA (DP0 via iTE6512 Display Port to CRT</li> </ul> |  |
|                 | converter)                                                   |  |
|                 | Hybrid DVI-I (Connector #2)                                  |  |
|                 | ■ HDMI (DP2)                                                 |  |
|                 | <ul> <li>VGA (DP1 via A70M FCH integrated CRT</li> </ul>     |  |
|                 | translator)                                                  |  |
| LAN / PHY       | 2 x RJ45 for Gigabit LAN                                     |  |
| Audio           | 2 x Microjack Audio connectors for Line-in / Line-out        |  |
| USB             | 3 x USB 3.0 ports                                            |  |
| SATA / eSATA    | Same as SI-38                                                |  |
|                 | 1 x SATA 3.0 2.5" open frame SSD.                            |  |
|                 | 1 x SATA 3.0 header                                          |  |

Copyright  $\ensuremath{\textcircled{O}}$  2013 IBASE Technology Inc. All Rights Reserved.

| LPC I / O       | NCT6106                                                 |  |  |
|-----------------|---------------------------------------------------------|--|--|
|                 | COM1 (RS232) (RJ45 same as original IB938)              |  |  |
|                 | Monitor (2 thermal inputs, 2 voltage monitor inputs     |  |  |
|                 | COM 2/3 with pin-9 with power for 2 ports (500 mA each  |  |  |
|                 | port)                                                   |  |  |
| Expansion slot  | 1x mPCle(x1) 26.8 mm                                    |  |  |
|                 | 1x mPCle(x1) 51 mm (mPCle & mSATA)                      |  |  |
| Digital IO      | 4 in & 4 out                                            |  |  |
| Internal I/O    |                                                         |  |  |
| Audio           | Header for speaker out (w/ amplifier)                   |  |  |
| USB             | 2x 10-pin header for two USB 2.0 Do Not Populate For Si |  |  |
|                 | System                                                  |  |  |
| Serial ATA      | 1x 10-pin header; Do Not Populate For Si System         |  |  |
| Expansion Slot  | 1 x mPCle(x1) 26.8 mm; 1 x mPCle(x1) 51 mm (mPCle &     |  |  |
|                 | mSATA)                                                  |  |  |
| Add-On Features |                                                         |  |  |
|                 | Watchdog, H/W monitoring, iSMART, LAN Wakeup            |  |  |
| Dimensions      |                                                         |  |  |
| PCB             | - 105mm x 205mm                                         |  |  |
| Dimensions      |                                                         |  |  |
| Power           |                                                         |  |  |
| Power           | - 12~24V DC in(+-10%)                                   |  |  |

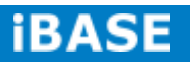

#### **2.2 Installations**

#### 2.2.1 Installing the Memory

The IB939 board supports two DDR3 memory socket for a maximum total memory of 8GB in DDR3 1600 memory type.

#### Installing and Removing Memory Modules

To install DDR3 modules, locate the memory socket on the board and perform the following steps:

- 1.Hold the DDR3 module so that the keys of the DDR3 module align with those on the memory slot.
- 2.Gently push the DDR3 module in an angle as shown in the picture below until the clips of the sockets lock to hold the DDR3 module in place when the DDR3 module touches the bottom of the socket.
- 3. To remove the DDR3 module, press the clips with both hands.

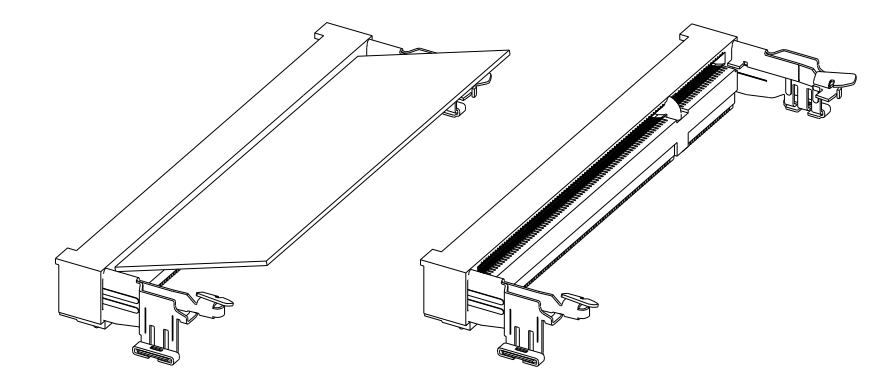

### 2.3 Setting the Jumpers

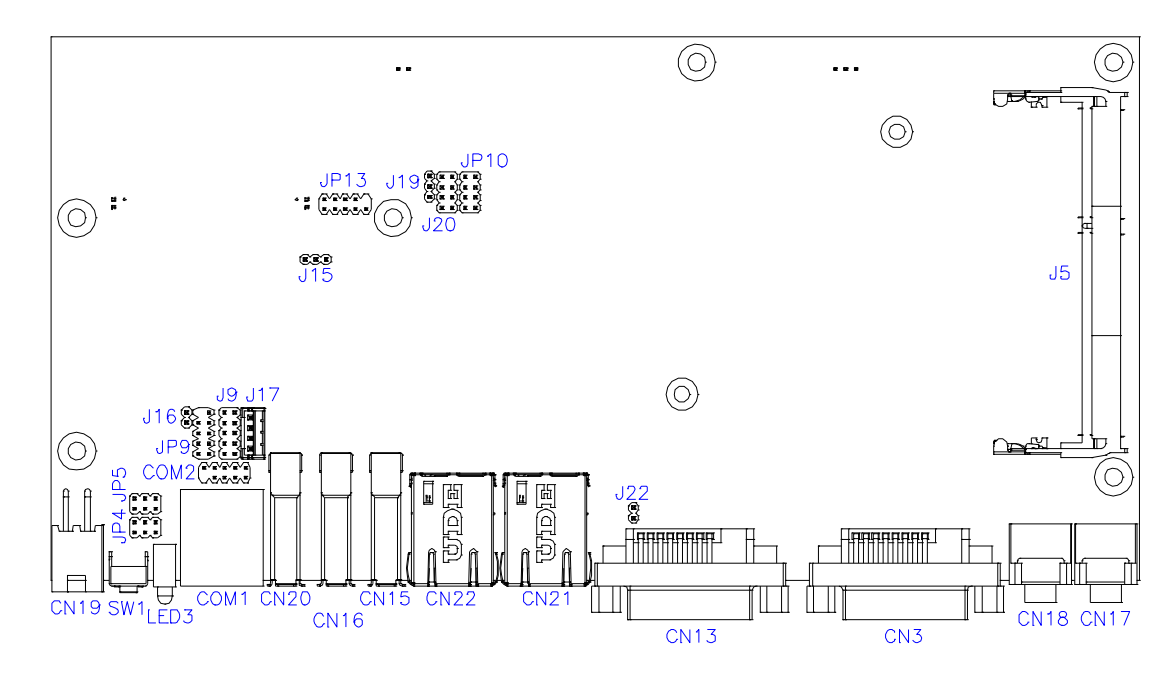

#### JP4, JP5: COM4 RS232 RI/+5V/+12V Power Setting

| JP4/JP5 | Setting      | Function |
|---------|--------------|----------|
| 1       | Pin 1-2      | . 40\/   |
|         | Short/Closed | +12V     |
|         | Pin 3-4      | וס       |
| 5 6     | Short/Closed | κı       |
|         | Pin 5-6      | 5)/      |
|         | Short/Closed | +5 V     |

#### J15: Clear CMOS Setting

| JP15       | Function   |
|------------|------------|
| •••<br>123 | Normal     |
| 123        | Clear CMOS |

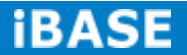

15 IBASE Technology Inc.

#### 2.4 Connectors on IB939

#### **Connector Locations on IB939**

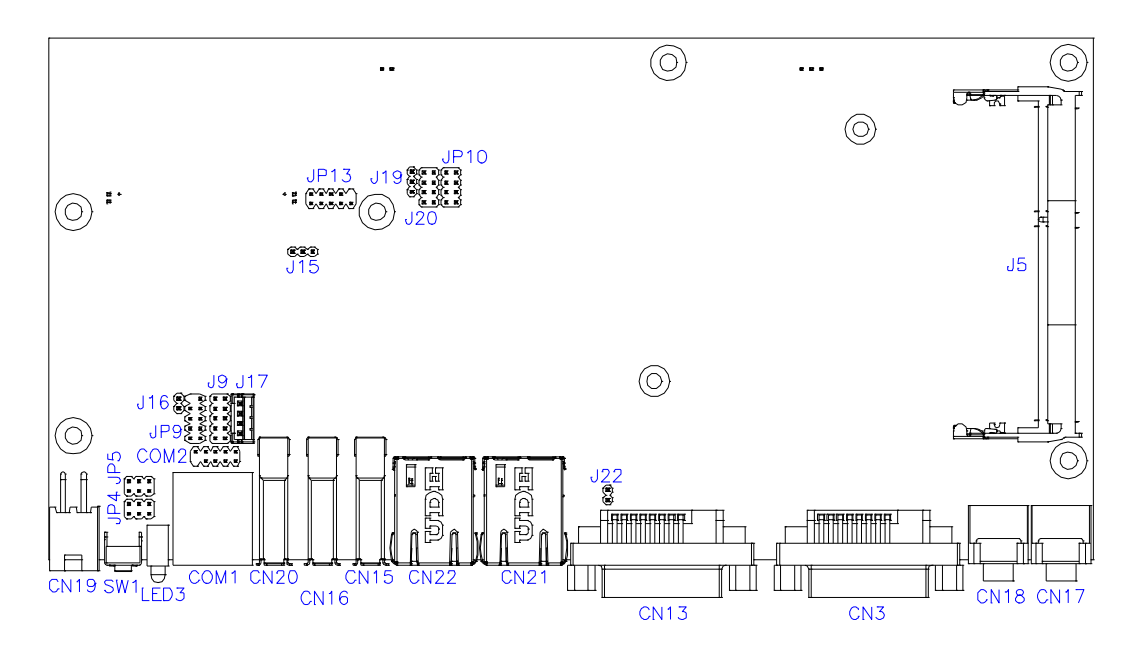

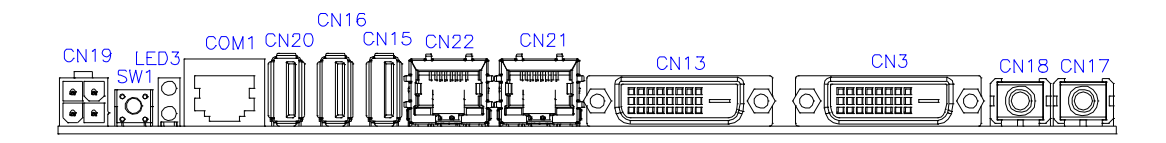

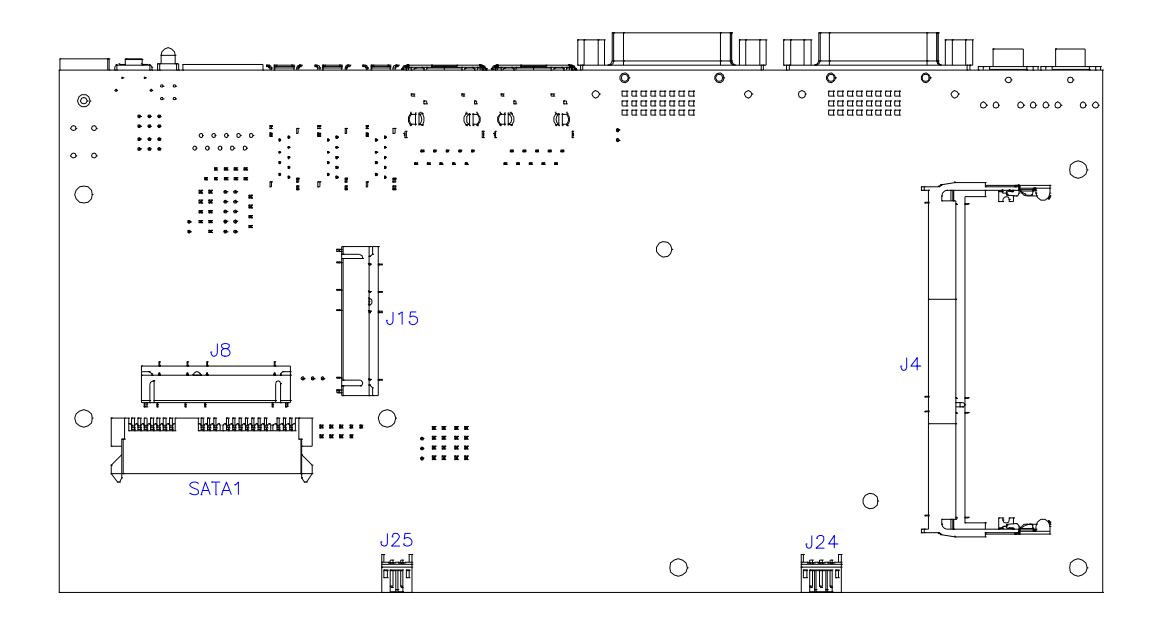

Copyright @ 2013 IBASE Technology Inc. All Rights Reserved.

#### CN19: DC\_IN Connector (+12V~24V 4 Pin)

| Pin # | Signal Name |
|-------|-------------|
| 1     | GND         |
| 2     | GND         |
| 3     | DC_IN       |
| 4     | DC_IN       |

#### SW1: Power Button

#### LED3: Power LED (Green), HDD LED (RED)

The green LED at the bottom is power LED. The red LED on top is the HDD LED.

| COM1 | Pin # | Signal Name              |  |  |  |  |
|------|-------|--------------------------|--|--|--|--|
|      | 1     | DSR, Data set ready      |  |  |  |  |
|      | 2     | GND, ground              |  |  |  |  |
|      | 3     | GND, ground              |  |  |  |  |
|      | 4     | TXD, Transmit data       |  |  |  |  |
| > ■■ | 5     | RXD, Receive data        |  |  |  |  |
|      | 6     | DCD, Data carrier detect |  |  |  |  |
|      | 7     | DTR, Data terminal ready |  |  |  |  |
|      | 8     | CTS, Clear to send       |  |  |  |  |
|      | 9     | RTS, Request to send     |  |  |  |  |
|      | 10    | RI, Ring indicator       |  |  |  |  |

#### COM1: COM1 Connector

CN15, CN16, CN20: USB3.0 Connector

CN14: RJ45 Gigabit LAN

**CN13: Dual Link DVI-I Connector** 

**CN3: DVI-I Connector** 

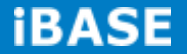

CN18: Audio MIC-in

**CN17: Audio Line out** 

JP13: SPI Flash Connector

J8: Half Mini PCIE Slot

JP9: LPC Debug Port Connector

#### COM2: COM2 Connector

|   | Signal Name         | Pin # | Pin # | Signal Name     |
|---|---------------------|-------|-------|-----------------|
|   | Data carrier detect |       | 2     | Data set ready  |
| 5 | Receive data        | 3     | 4     | Request to send |
|   | Transmit data       | 5     | 6     | Clear to send   |
|   | Data terminal ready | 7     | 8     | Ring indicator  |
|   | Ground              | 9     | 10    | No connect.     |

#### J9: Digital I/O

|                        | Signal Name | Pin # | Pin # | Signal Name |
|------------------------|-------------|-------|-------|-------------|
|                        | GND         | 1     | 2     | VCC         |
| 1 ■ 0 2<br>0 0         | OUT3        | 3     | 4     | OUT1        |
| 0 0<br>9 <u>0 0</u> 10 | OUT2        | 5     | 6     | OUT0        |
|                        | IN3         | 7     | 8     | IN1         |
|                        | IN2         | 9     | 10    | INO         |

#### JP10: US2.0 Connector

|                | Signal Name | Pin # | Pin # | Signal Name |
|----------------|-------------|-------|-------|-------------|
| 1 <b>■</b> O 2 | Vcc         | 1     | 2     | Ground      |
| 7 00 8         | D-          | 3     | 4     | D+          |
|                | D+          | 5     | 6     | D-          |
|                | Ground      | 7     | 8     | Vcc         |

#### J12: Mini PCIE Slot (Support mSATA)

J17: MCU JTAG (factory use only)

#### J19: Power LED Connector

### J20: System Function Connector

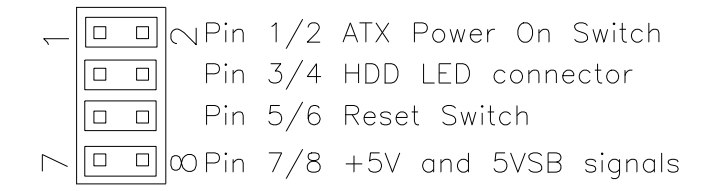

#### J19: Power LED Connector

|                     | Pin # | Signal Name |
|---------------------|-------|-------------|
| 1                   | 1     | +5V         |
| <b>0</b> 3 <b>2</b> | 2     | NC          |
|                     | 3     | Ground      |

#### J24: CPU\_FAN Connector

This is a 3-pin header for the CPU fan. The fan must be a 12V (500mA).

|     | Pin # | Signal Name        |
|-----|-------|--------------------|
|     | 1     | Ground             |
| 321 | 2     | +12V               |
|     | 3     | Rotation detection |

#### J25: Battery Connector

J23: Audio Amplifier

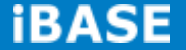

### **CHAPTER 3 BIOS SETUP**

This chapter describes the different settings available in the BIOS that comes with the board. The topics covered in this chapter are as follows:

#### **3.1 BIOS Introduction**

The BIOS (Basic Input/Output System) installed in your computer system's ROM provides critical low-level support for a standard device such as disk drives, serial ports and parallel ports. It also adds virus and password protection as well as special support for detailed fine-tuning of the chipset controlling the entire system.

#### 3.2 BIOS Setup

The BIOS provides a Setup utility program for specifying the system configurations and settings. The BIOS ROM of the system stores the Setup utility. When you turn on the computer, the BIOS is immediately activated. Pressing the <Del> key immediately allows you to enter the Setup utility. If you are a little bit late pressing the <Del> key, POST (Power On Self Test) will continue with its test routines, thus preventing you from invoking the Setup. If you still wish to enter Setup, restart the system by pressing the "Reset" button or simultaneously pressing the <Ctrl>, <Alt> and <Delete> keys. You can also restart by turning the system Off and back On again. The following message will appear on the screen:

Press <DEL> or <ESC> to Enter Setup

In general, you press the arrow keys to highlight items, <Enter> to select, the <PgUp> and <PgDn> keys to change entries, <F1> for help and <Esc> to quit.

When you enter the Setup utility, the Main Menu screen will appear on the screen. The Main Menu allows you to select from various setup functions and exit choices.

#### **Main Settings**

|                                                           |                                           | , ,,,,,,,,,,,,,,,,,,,,,,,,,,,,,,,,,,,,, | •                                               |            | 5                                                                                                    |
|-----------------------------------------------------------|-------------------------------------------|-----------------------------------------|-------------------------------------------------|------------|----------------------------------------------------------------------------------------------------|
| Main                                                      | Advanced                                  | Chipset                                 | Boot                                            | Securi     | ty Save & Exit                                                                                                    |
| BIOS Info                                                 | ormation                                  |                                         |                                                 |            | Choose the system<br>default language                                                                                                    |
| Memory I<br>Total mer<br>System D<br>System T<br>Access L | nformation<br>nory<br>Date<br>ime<br>evel | 8170<br>[Tue<br>[15::<br>Adm            | 6 MB (DD<br>9 01/20/20<br>27:20]<br>ninistrator | R3)<br>09] | <pre>→ ←Select Screen<br/>↑ ↓ Select Item Enter: Select +- Change Field F1:General Help F2:Previous Values F3: Optimized Default F4: Save ESC: Exit</pre> |

Aptio Setup Utility - Copyright © 2011 American Megatrends, Inc.

#### System Date

Set the Date. Use Tab to switch between Data elements.

#### System Time

Set the Time. Use Tab to switch between Data elements.

#### **Advanced Settings**

This section allows you to configure and improve your system and allows you to set up some system features according to your preference.

Aptio Setup Utility

| Main       | Advanced         | Chipset     | Boot | Security | Save & Exit                                                                 |
|------------|------------------|-------------|------|----------|-----------------------------------------------------------------------------|
|            |                  |             |      |          |                                                                             |
| Display Cl | N13 Controller   |             |      | [Auto]   |                                                                             |
| PCI Sub    | system Settings  |             |      |          |                                                                             |
| ACPI Se    | ettings          |             |      |          |                                                                             |
| CPU Co     | nfiguration      |             |      |          |                                                                             |
| ► EuP/ErP  | Power Saving Co  | ntroller    |      |          |                                                                             |
| IDE Con    | figuration       |             |      |          | $\rightarrow \leftarrow$ Select Screen<br>$\uparrow \downarrow$ Select Item |
| Shutdow    | n Temperature Co | nfiguration |      |          | Enter: Select                                                               |
| ► USB Co   | nfiguration      |             |      |          | +- Change Field<br>F1:General Help                                          |
| ► NCT610   | 6D Super IO Conf | iguration   |      |          | F2:Previous Values                                                          |
| ► NCT610   | 6D HW Monitor    |             |      |          | F4: Save                                                                    |
|            |                  |             |      |          | ESC: Exit                                                                   |

#### **Display CN13 Controller**

Options are Auto VFA and DVI

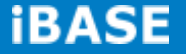

#### **PCI Subsystem Settings**

| Aptio Setup Utility                                                                                   |            |                                               |           |                                                                                                    |  |  |  |
|----------------------------------------------------------------------------------------------------|------------|-----------------------------------------------|-----------|----------------------------------------------------------------------------------------------------|--|--|--|
| Main Advance                                                                                          | ed Chipset | Boot                                          | Security  | Save & Exit                                                                                                    |  |  |  |
| PCI Bus Driver Version                                                                                | n          | V 2.0502                                      |           | → ←Select Screen                                                                                                    |  |  |  |
| PCI Common Settings<br>PCI Latency Timer<br>VGA Palette Snoop<br>PERR# Generation<br>SERR# Generation |            | 32 PCI Bu<br>Disabled<br>Disabled<br>Disabled | is Clocks | <pre>↑↓ Select Item<br/>Enter: Select<br/>+- Change Field<br/>F1:General Help<br/>F2:Previous Values<br/>F3: Optimized Default<br/>F4: Save ESC: Exit</pre> |  |  |  |

#### **PCI Latency Timer**

Value to be programmed into PCI Latency Timer Register.

#### VGA Palette Snoop

Enables or disables VGA Palette Registers Snooping.

#### **PERR# Generation**

Enables or disables PCI device to generate PERR#.

#### **SERR# Generation**

Enables or disables PCI device to generate SERR#.

#### **ACPI Settings**

Aptio Setup Utility

| Main                   | Advanced                | Chipset            | Boot            | Security | Save & Exit                                                                                             |
|------------------------|-------------------------|--------------------|-----------------|----------|----------------------------------------------------------------------------------------------------|
| ACPI Set               | tings                   |                    |                 |          | → ←Select Screen ↑ ↓ Select Item Enter: Select                                                          |
| ACPI Slee<br>Lock Lega | p State<br>cy Resources | S3 (Sus<br>Disable | spend to R<br>d | )        | +- Change Field<br>F1:General Help<br>F2:Previous Values<br>F3: Optimized Default<br>F4: Save ESC: Exit |

#### **ACPI Sleep State**

Select ACPI sleep state the system will enter, when the SUSPEND button is pressed.

#### Lock Legacy Resources

Enabled or Disabled Lock of Legacy Resources.

#### **CPU Configuration**

This section shows the CPU configuration parameters.

| Aptio Setup | Utility |
|-------------|---------|
|-------------|---------|

| Main                                                        | Advanced                               | Chipset              | Boot                                   | Security                              | Save & Exit                                                                                          |
|-------------------------------------------------------------|----------------------------------------|----------------------|----------------------------------------|---------------------------------------|----------------------------------------------------------------------------------------------------|
| CPU Config                                                  | juration                               |                      |                                        |                                       |                                                                                                    |
| Module<br>AGES/                                             | e Version: 4.6.5.<br>A Version: 1.0.0. | 1 TrinityPI 012<br>3 |                                        | $\rightarrow$ $\uparrow$ $\downarrow$ | - Select Screen<br>Select Item                                                                       |
| PSS Suppo<br>PSTATE Ad<br>NX Mode<br>SVM Mode<br>► Node 0 I | rt<br>djustment<br>nformation          |                      | Enable<br>Pstate 0<br>Enable<br>Enable | Ent<br>+-<br>F1:<br>F2:<br>F3:<br>F4: | er: Select<br>Change Field<br>General Help<br>Previous Values<br>Optimized Default<br>Save ESC: Exit |

#### **PSS Support**

Enable/disable the generation of ACPI\_PPC, \_PPC, \_PSS, and \_PCT objects.

#### **PSTATE Adjustment**

Provide to adjust startup P-state level.

#### **PPC Adjustment**

Provide to adjust \_PPC object.

#### NX Mode

Enable/disable No-execute page protection function.

#### SVM Mode

Enable/disable CPU Virtualization.

#### **Node 0 Information**

View memory information related to Node 0.

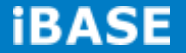

#### **EuP/ErP Power Saving Controller**

| Main      | Advanced          | Chipset | Boot                  | Sec | urity                                                                                       | Save & Exit                                                                                                    |
|-----------|-------------------|---------|-----------------------|-----|---------------------------------------------------------------------------------------------|----------------------------------------------------------------------------------------------------|
| EuP/ErP : | standby power con | trol    | Keep standby<br>power |     | EuP/Er<br>[Keeps<br>All of th<br>ignore<br>[Ethern<br>the sta<br>chip.<br>[No sta<br>of the | P control on S5<br>standby power] Enable<br>he standby power and<br>EuP/ErP specification.<br>het Only] Only provide<br>ndby power for Ethernet<br>andby power] Shutdown all<br>standby power. |
|           |                   |         |                       |     | <pre></pre>                                                                                 | Select Screen<br>Select Item<br>: Select<br>ange Field<br>meral Help<br>revious Values<br>ptimized Default<br>ave ESC: Exit                                                                    |

Aptio Setup Utility

EuP/ErP control on S5 options:

[Keep standby power] Enable All of the standby power and ignore EuP/ErP specification.

[Ethernet Only] Only provide the standby power for Ethernet chip.

[No standby power] Shut down all of the standby power.

#### **IDE Configuration**

| Security Save & Exit                                                                   |                              |
|----------------------------------------------------------------------------------------|------------------------------|
|                                                                                        |                              |
| → ← Select Screen                                                                      |                              |
| S-(80.0G Enter: Select<br>+- Change Field                                              |                              |
| F1: General Help<br>F2: Previous Values<br>F3: Optimized Default<br>F4: Save ESC: Exit |                              |
|                                                                                        | <pre>→ ← Select Screen</pre> |

| Main    | Advanced         | Chipset | Boot     | Security | Save & Exit                                                                                                    |
|---------|------------------|---------|----------|----------|----------------------------------------------------------------------------------------------------|
| APCI Sh | utdown Temperatu | re      | Disabled | b        | <pre>→ ←Select Screen<br/>↑ ↓ Select Item Enter: Select +- Change Field F1:General Help F2:Previous Values F3: Optimized Default F4: Save ESC: Exit</pre> |

#### Shutdown Temperature Configuration

Aptio Setup Utility

#### ACPI Shutdown Temperature

The default setting is Disabled.

#### Auto Power On Schedule

Aptio Setup Utility

| Main       | Advanced            | Chipset | Boot   | Securi | ty Save & Exit                                                    |
|------------|---------------------|---------|--------|--------|-------------------------------------------------------------------|
| Auto Power | On Schedule         |         |        |        | → ←Select Screen<br>↑ ↓ Select Item                               |
| Power-On a | after Power failure |         | Enable |        | Enter: Select                                                     |
| Schedule S | lot 1               |         | None   |        | F1:General Help                                                   |
| Schedule S | lot 2               |         | None   |        | F2:Previous Values<br>F3: Optimized Default<br>F4: Save ESC: Exit |

#### Power-On after Power failure

Enable or Disable.

#### Schedule Slot 1 / 2

Setup the hour/minute for system power on.

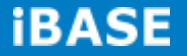

#### **USB** Configuration

Aptio Setup Utility

| Boot Security | Save & Exit                                                                  |
|---------------|------------------------------------------------------------------------------|
|               |                                                                              |
|               |                                                                              |
|               |                                                                              |
|               |                                                                              |
|               |                                                                              |
| Enabled       |                                                                              |
| Enabled       |                                                                              |
| Enabled       | $\rightarrow$ $\leftarrow$ Select Screen                                     |
|               | ↑ $\downarrow$ Select Item                                                   |
|               | Enter: Select<br>+- Change Field                                             |
| 20 sec        | F1:General Help                                                              |
| 20 sec        | F2: Previous Values                                                          |
| Auto          | F3: Optimized Default<br>F4: Save ESC: Exit                                  |
|               | t Boot Security<br>Enabled<br>Enabled<br>Enabled<br>20 sec<br>20 sec<br>Auto |

#### Legacy USB Support

Enables Legacy USB support. AUTO option disables legacy support if no USB devices are connected. DISABLE option keeps USB devices available only for EFI applications.

#### **XHCI Hand-off**

This is a workaround for OSes without XHCI hand-off support. The XHCI ownership change should be claimed by XHCI driver.

#### **EHCI Hand-off**

Enabled/Disabled. This is a workaround for OSes without EHCI hand-off support. The EHCI ownership change should be claimed by EHCI driver.

#### **USB Transfer time-out**

The time-out value for Control, Bulk, and Interrupt transfers.

#### **Device reset time-out**

USB mass Storage device start Unit command time-out.

#### **Device power-up delay**

Maximum time the device will take before it properly reports itself to the Host Controller. 'Auto' uses default value: for a Root port it is 100ms, for a Hub port the delay is taken from Hub descriptor.

#### NCT6106D Super IO Configuration

| Aptio Setup Utility                    |                                                               |         |       |      |                                                              |                                                                          |                       |  |
|----------------------------------------|---------------------------------------------------------------|---------|-------|------|--------------------------------------------------------------|--------------------------------------------------------------------------|-----------------------|--|
| Main                                   | Advanced                                                      | Chipset | Boot  | Secu | ity Sa                                                       | ave & Exit                                                               |                       |  |
| NCT6106                                | D Super IO Config                                             | uration |       |      | → ←Sele<br>↑↓Sel                                             | ect Scree<br>.ect Item                                                   | n                     |  |
| NCT6106l<br>▶ Serial Po<br>▶ Serial Po | D Super IO Chip<br>ort 0 Configuratior<br>ort 1 Configuratior | 1       | NCT61 | 06D  | Enter:<br>+- Char<br>F1:Gene<br>F2:Pre<br>F3: Opt<br>F4: Sav | Select<br>nge Field<br>eral Help<br>vious Val<br>timized De<br>re ESC: H | ues<br>efault<br>Exit |  |

#### **Serial Port Configuration**

Set Parameters of Serial Ports. User can Enable/Disable the serial port and Select an optimal settings for the Super IO Device.

#### NCT6106D H/W Monitor

| Aptio Setup Utility                                   |         |                                                                 |          |                                                                                                    |  |  |  |  |
|-------------------------------------------------------|---------|-----------------------------------------------------------------|----------|----------------------------------------------------------------------------------------------------|--|--|--|--|
| Main Advanced                                         | Chipset | Boot                                                            | Security | / Save & Exit                                                                                                    |  |  |  |  |
| PC Health Status                                      |         |                                                                 |          |                                                                                                    |  |  |  |  |
| System Smart Fan Function                             |         | 50                                                              |          |                                                                                                    |  |  |  |  |
| SYS Temp<br>CPU Temp<br>Vcore<br>+5V<br>+12V<br>+1.5V |         | +35 C<br>+52 C<br>+1.000 V<br>+4.413 V<br>+11.408 \<br>+1.544 V | 1        | <pre>→ ←Select Screen<br/>↑ ↓ Select Item Enter: Select +- Change Field F1:General Help F2:Previous Values F3: Optimized Default F4: Save ESC: Exit</pre> |  |  |  |  |

#### **Temperatures/Voltages**

These fields are the parameters of the hardware monitoring function feature of the board. The values are read-only values as monitored by the system and show the PC health status.

#### **Smart Fan Function**

This field enables or disables the smart fan feature. At a certain temperature, the fan starts turning. Once the temperature drops to a certain level, it stops turning again.

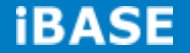

#### **Chipset Settings**

This section allows you to configure and improve your system and allows you to set up some system features according to your preference.

| Aptio Setup Utility                       |                  |         |      |        |                                                                                                    |  |  |
|-------------------------------------------|------------------|---------|------|--------|----------------------------------------------------------------------------------------------------|--|--|
| Main                                      | Advanced         | Chipset | Boot | Securi | ty Save & Exit                                                                                                    |  |  |
| <ul><li>► South</li><li>► North</li></ul> | Bridge<br>Bridge |         |      |        | <pre>→ ← Select Screen  ↑ ↓ Select Item Enter: Select +- Change Field F1: General Help F2: Previous Values F3: Optimized Default F4: Save ESC: Exit</pre> |  |  |

Aptio Setup Utility

| Main              | Advanced          | Chipset | Boot      | Security                             | Save & Exit                                                                                                    |
|-------------------|-------------------|---------|-----------|--------------------------------------|----------------------------------------------------------------------------------------------------|
| AMD Ref           | ference code Ve   | rsion:  | Trinity I | PI 1.0.0.3 →                         | ←Select Screen                                                                                                    |
| ► SB SA<br>► SB U | ATA Configuration | חת<br>ח |           | ↑<br>E1<br>+<br>F:<br>F:<br>F:<br>F: | ↓ Select Item<br>hter: Select<br>- Change Field<br>1:General Help<br>2:Previous Values<br>3: Optimized Default<br>4: Save ESC: Exit |

Aptio Setup Utility

| Main                                          | Advanced                                              | Chipset       | Boot                                        | Se | curity                                                                                                    | Save & Exit                                                                                                    |
|-----------------------------------------------|-------------------------------------------------------|---------------|---------------------------------------------|----|----------------------------------------------------------------------------------------------------|----------------------------------------------------------------------------------------------------|
| OnChip S<br>OnChip S<br>OnChip iE<br>SATA IDE | ATA Channel<br>ATA Type<br>DE mode<br>E Combined Mode | EI<br>N<br>Le | nabled<br>ative iDE<br>egacy mode<br>nabled | 6  | $\rightarrow \leftarrow Se$<br>$\uparrow \downarrow Se$<br>Enter<br>+- Ch<br>F1:Ge<br>F2:Pr<br>F3: Oj<br>F4: So | lect Screen<br>lect Item<br>: Select<br>ange Field<br>neral Help<br>evious Values<br>ptimized Default<br>ave ESC: Exit |

#### **OnChip SATA Channel**

Enabled or Disabled.

#### **OnChip SATA Type**

Native IDE /n RAID /n AHCI /n AHCI /n Legacy IDE /n IDE->AHCI /n HyperFlash

#### OnChip IDE mode

Legacy mode or Native mode

#### SATA IDE Combined Mode

Enabled or Disabled.

Copyright © 2013 IBASE Technology Inc. All Rights Reserved.

### **SB USB Configuration Options:**

| Main              | Advanced | Chipset | Boot | Security                                                                                                | Save & Exit |  |
|-------------------|----------|---------|------|----------------------------------------------------------------------------------------------------|-------------|--|
| XHCI Controller 0 |          | Disat   | bled | → ←Select Screen ↑ ↓ Select Item Enter: Select +- Change Field                                          |             |  |
| XHCI Controller 1 |          | Disat   | bled | +- Change Field<br>F1:General Help<br>F2:Previous Values<br>F3: Optimized Default<br>F4: Save ESC: Exit |             |  |

#### Aptio Setup Utility

| Main                                                   | Advanced          | Chipset | Boot                                                                            | Security                        | Save & Exit                                  |
|--------------------------------------------------------|-------------------|---------|---------------------------------------------------------------------------------|---------------------------------|----------------------------------------------|
| North Bri                                              | dge Configuration |         |                                                                                 |                                 |                                              |
| Memory In                                              | formation         |         | → ←Select Screen ↑ ↓ Select Item Enter: Select +- Change Field El:Corecel Value |                                 |                                              |
| Total memory: 8176 MB (DDR3)<br>► Socket 0 Information |                   |         |                                                                                 | F2:Prev<br>F3: Opti<br>F4: Save | ious Values<br>imized Default<br>e ESC: Exit |

#### Aptio Setup Utility

| Main                                       | Advanced                                                          | Chipset               | Boot | Securit | y Save & Exit                                                                                                    |
|--------------------------------------------|-------------------------------------------------------------------|-----------------------|------|---------|----------------------------------------------------------------------------------------------------|
| Socket (                                   | ) Information                                                     |                       |      |         |                                                                                                    |
| Starting A<br>Ending A<br>Dimm0:<br>Dimm1: | .ddress: 0KB<br>.ddress: 838860<br>Not Present<br>size=8192 MB, s | 7 KB<br>speed=667 MHz |      |         | <pre>→ ←Select Screen<br/>↑ ↓ Select Item Enter: Select +- Change Field F1:General Help F2:Previous Values F3: Optimized Default F4: Save ESC: Exit</pre> |

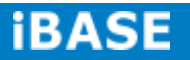

#### **Boot Settings**

|                      |            | A       | Aptio Setup Utility |          |                                    |
|----------------------|------------|---------|---------------------|----------|------------------------------------|
| Main                 | Advanced   | Chipset | Boot                | Security | Save & Exit                        |
| Boot Configu         | uration    |         |                     |          |                                    |
| Setup Promp          | ot Timeout |         | 1                   |          |                                    |
| Bootup Num           | Lock State |         | On                  |          |                                    |
| Quiet Boot           |            |         | Disabled            |          |                                    |
| Fast Boot            |            |         | Disabled            |          |                                    |
| CSM16 Module Version |            | 07.69   |                     |          |                                    |
| GateA20 Act          | tive       |         | Upon Request        |          |                                    |
| Option ROM           | Messages   |         | Force BIOS          |          | → ←Select Screen                   |
| INT19 Trap I         | Response   |         | Immediate           |          | ↑ $\downarrow$ Select Item         |
| CSM Suppor           | rt         |         | Enabled             |          | Enter: Select                      |
|                      |            |         |                     |          | +- Change Field<br>Fl:General Help |
| Boot Option          | Priorities |         |                     |          | F2:Previous Values                 |
| Boot Option          | #1         |         | SATA PM: WD         | C WD80   | F3: Optimized Default              |
|                      |            |         |                     |          | F4: Save ESC: Exit                 |
| CSM para             | ameters    |         |                     |          |                                    |

#### Setup Prompt Timeout

Number of seconds to wait for setup activation key. 65535(0xFFFF) means indefinite waiting.

#### Bootup NumLock State

Select the keyboard NumLock state.

#### **Quiet Boot**

Enables/Disables Quiet Boot option.

#### Fast Boot

Enables/Disables boot with initialization of a minimal set of devices required to launch active boot option. Has no effect for BBS boot options.

#### GateA20 Active

UPON REQUEST – GA20 can be disabled using BIOS services. ALWAYS – do not allow disabling GA20; this option is useful when any RT code is executed above 1MB.

#### **Option ROM Messages**

Set display mode for Option ROM. Options are Force BIOS and Keep Current.

#### **INT19 Trap Response**

Enable: Allows Option ROMs to trap Int 19.

#### **Boot Option Priorities**

Sets the system boot order.

#### **CSM** parameters

OpROM execution, boot options, filter, etc.

| Aptio Setup Utility                                                        |                                                                              |                                       |                                        |                                                      |                                                                                                    |
|----------------------------------------------------------------------------|------------------------------------------------------------------------------|---------------------------------------|----------------------------------------|------------------------------------------------------|----------------------------------------------------------------------------------------------------|
| Main                                                                       | Advanced                                                                     | Chipset                               | Boot                                   | Security                                             | Save & Exit                                                                                                    |
| Launch CS<br>Boot optio<br>Launch P<br>Launch St<br>Launch Vi<br>Other PCI | SM<br>n filter<br>XE OpROM pol<br>corage OpROM<br>deo OpROM p<br>deo OpROM p | licy<br>I policy<br>olicy<br>priority | Alway<br>UEFI<br>UEFI<br>Legac<br>UEFI | 's<br>and Legacy<br>only<br>only<br>;y only<br>OpROM | → ←Select Screen ↑ ↓ Select Item Enter: Select +- Change Field F1:General Help F2:Previous Values F3: Optimized Default F4: Save ESC: Exit |

#### Launch CSM

This option controls if CSM will be launched.

#### **Boot option filter**

This option controls what devices system can boot to.

#### Launch PXE OpROM policy

Controls the execution of UEFI and Legacy PXE OpROM.

#### Launch Storatge OpROM policy

Controls the execution of UEFI and Legacy Storage OpROM.

#### Launch Video OpROM policy

Controls the execution of UEFI and Legacy Video OpROM.

#### Other PCI device ROM priority

For PCI devices other than Network, Mass storage or Video defines which OpROM to launch.

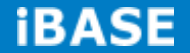

#### **Security Settings**

This section allows you to configure and improve your system and allows you to set up some system features according to your preference.

| Aptio Setup Utility                                                                         |                                                                                                    |                                                                                           |                                                         |          |                                                                   |
|---------------------------------------------------------------------------------------------|----------------------------------------------------------------------------------------------------|-------------------------------------------------------------------------------------------|---------------------------------------------------------|----------|-------------------------------------------------------------------|
| Main                                                                                        | Advanced                                                                                                    | Chipset                                                                                   | Boot                                                    | Security | Save & Exit                                                       |
| Password                                                                                    | Description                                                                                                    |                                                                                           |                                                         |          |                                                                   |
| If ONLY<br>this only I<br>when enter<br>If ONLY the<br>power on<br>enter Sette<br>Administr | the Administrator<br>imit access to Se<br>ering Setup.<br>he User's passwor<br>password and m<br>up. In Setup the L<br>ator rights | r's password i<br>etup and is onl<br>ord is set, then<br>ust be entered<br>Jser will have | is set, ther<br>y asked fo<br>this is a<br>I to boot or | n<br>r   |                                                                   |
| The pass                                                                                    | word length must                                                                                                    | be                                                                                        |                                                         |          | $\rightarrow \leftarrow \texttt{Select Screen}$                   |
| in the folk                                                                                 | owing range:                                                                                                    |                                                                                           |                                                         |          | $\uparrow$ ↓ Select Item                                          |
| Minimum                                                                                     | length                                                                                                    |                                                                                           |                                                         | 3        | Enter: Select                                                     |
| Maximum                                                                                     | length                                                                                                    |                                                                                           |                                                         | 20       | +- Change Field<br>F1:General Help                                |
| Administr<br>User Pas                                                                       | ator Password<br>sword                                                                                                    |                                                                                           |                                                         |          | F2:Previous Values<br>F3: Optimized Default<br>F4: Save ESC: Exit |

#### Administrator Password

Set Setup Administrator Password.

#### **User Password**

Set User Password.

#### Save & Exit Settings

Aptio Setup Utility

| Main Advanced            | Chipset | Boot | Security | Save & Exit                           |
|--------------------------|---------|------|----------|---------------------------------------|
| Save Changes and Exit    |         |      |          |                                       |
| Discard Changes and Exit |         |      |          |                                       |
| Save Changes and Reset   |         |      |          |                                       |
| Discard Changes and Rese | et      |      |          |                                       |
|                          |         |      |          |                                       |
| Save Options             |         |      |          |                                       |
| Save Changes             |         |      |          | → ←Select Screen                      |
| Discard Changes          |         |      |          | ↑↓Select Item                         |
| -                        |         |      |          | Enter: Select                         |
| Restore Defaults         |         |      |          | +- Change Field                       |
| Save as User Defaults    |         |      |          | F1:General Help<br>F2:Provious Values |
| Restore User Defaults    |         |      |          | F3: Optimized Default                 |
|                          |         |      |          | F4: Save ESC: Exit                    |
|                          |         |      |          |                                       |

#### Save Changes and Exit

Exit system setup after saving the changes.

#### **Discard Changes and Exit**

Exit system setup without saving any changes.

#### Save Changes and Reset

Reset the system after saving the changes.

#### **Discard Changes and Reset**

Reset system setup without saving any changes.

#### Save Changes

Save Changes done so far to any of the setup options.

#### **Discard Changes**

Discard Changes done so far to any of the setup options.

#### **Restore Defaults**

Restore/Load Defaults values for all the setup options.

#### Save as User Defaults

Save the changes done so far as User Defaults.

#### **Restore User Defaults**

Restore the User Defaults to all the setup options.

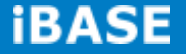

### **CHAPTER 4 DRIVERS INSTALLATION**

This section describes the installation procedures for software and drivers. The software and drivers are included with your package. If you find the items missing, please contact the vendor where you made the purchase.

#### **IMPORTANT NOTE:**

After installing your Windows operating system, you must install first the Intel Chipset Software Installation Utility before proceeding with the drivers installation.

#### 4.1 VGA Drivers Installation

1. Insert the drivers DVD that comes with the board. Click *AMD*, then *AMD A70M Chipset Drivers*.

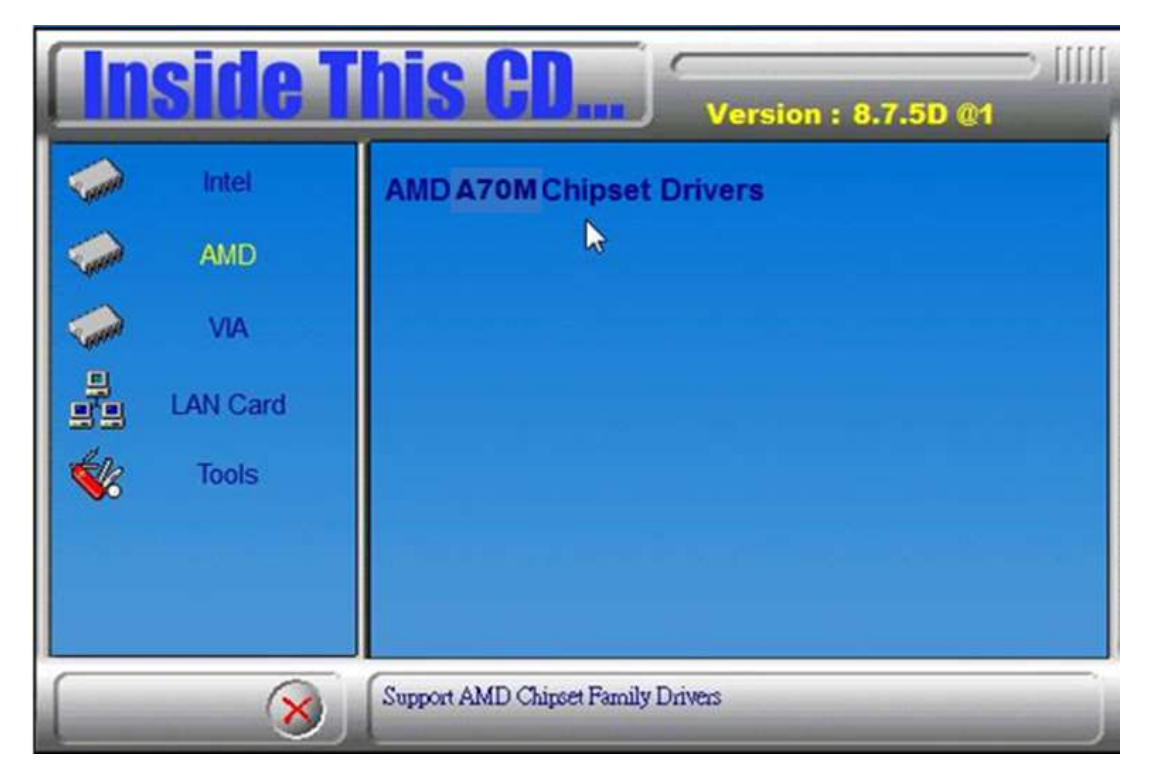

2. Click AMD A70M Series Graphics Drivers.

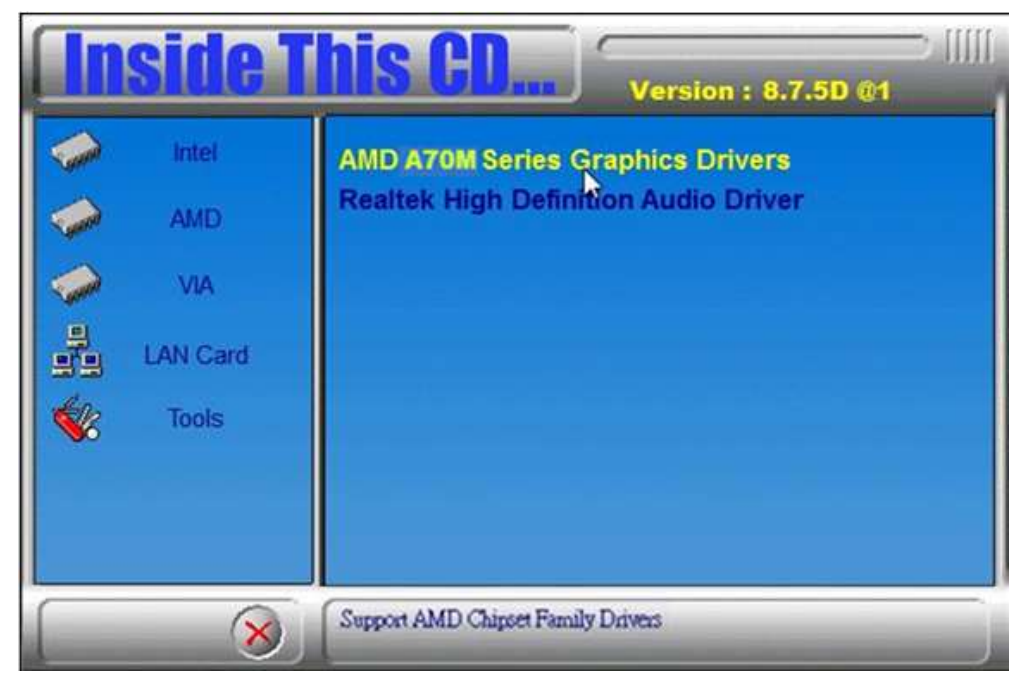

3. When the welcome screen appears, click Next.

| AMD - Catalyst™ Install Mana | ager - Version: 08.00.0873                                                                  | 8       |
|------------------------------|---------------------------------------------------------------------------------------------|---------|
| Welcome                      |                                                                                             | C. Alt  |
| Welcome                      | (Welcome                                                                                    |         |
|                              | Catalyst™ Install Manager is used to install and update the softw<br>your graphics products | are for |
|                              |                                                                                             |         |
|                              |                                                                                             |         |
|                              | Canguage support<br>Which language would you like Catalyst™ Install Manager to dis          | play?   |
|                              |                                                                                             |         |
| VISION                       | English                                                                                     |         |
| VIEICIN                      |                                                                                             |         |
|                              |                                                                                             |         |
|                              |                                                                                             |         |
|                              | L                                                                                           | /       |
|                              | http://www.an                                                                               | nd.com  |
|                              | Next 2                                                                                      | Cancel  |

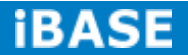

- 4. Select the language you would like to be displayed and click Next.
- 5. Click Next to continue the installation process.

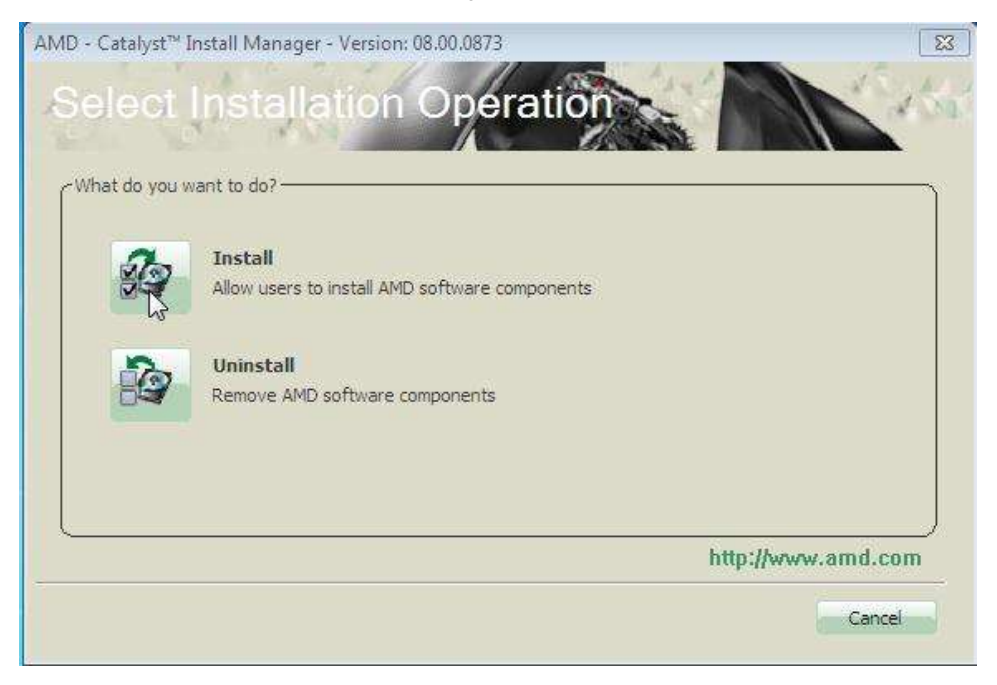

6. Select Express and the installation location and click Next.

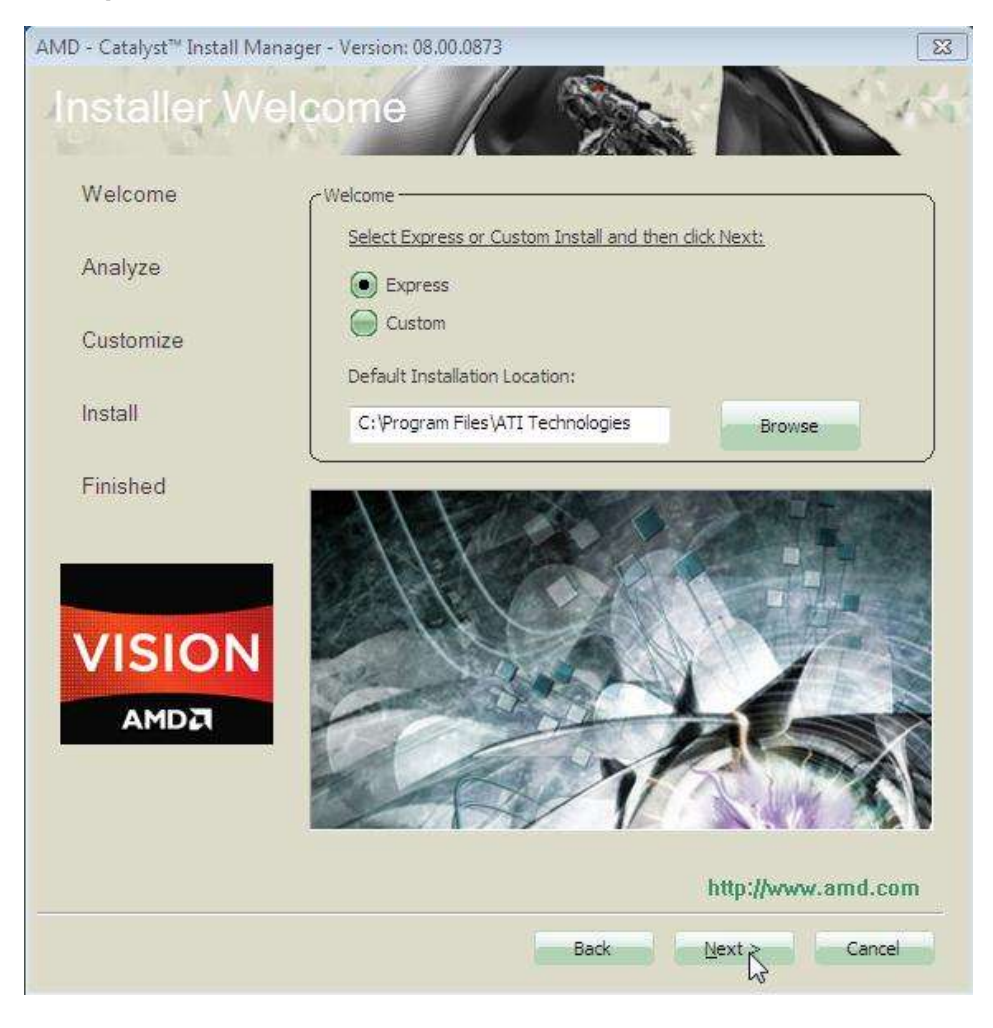

Copyright  $\ensuremath{\textcircled{O}}$  2013 IBASE Technology Inc. All Rights Reserved.

7. Click *Accept* to accept the End User License Agreement.

| end open endende n                                                                                                    | reement                                                                                                    | *   |
|----------------------------------------------------------------------------------------------------|----------------------------------------------------------------------------------------------------|-----|
| PLEASE READ THIS<br>SOFTWARE, YOU /<br>WARNING: The Ma<br>the operating syste<br>services WHEN T                                                      | LICENSE CAREFULLY BEFORE USING THE SOFTWARE. BY USING THE<br>RE AGREEING TO BE BOUND BY THE TERMS OF THIS LICENSE.<br>erials may disable or alter: (1) software including features and functions in<br>m, drivers and applications, and other system settings; and (2) system<br>E MATEPIALS ARE USED TO DISABLE OR ALTER THESE THESE IN WHOLE                                                                                                    | III |
| OR PART, YOU MA<br>FUNCTIONS DO NO<br>POTENTIAL SECUR<br>WORMS AND OTHE<br>ISSUES THAT MAY<br>COMPUTING SYSTE<br>INCLUDING, BUT N                     | EXPERIENCE (A) INCREASED RISKS THAT CERTAIN SECURITY<br>TFUNCTION THEREBY EXPOSING YOUR COMPUTER SYSTEM TO<br>TY THREATS INCLUDING, WITHOUT LIMITATION, HARM FROM VIRUSES,<br>& HARMFUL SOFTWARE; (B) PERFORMANCE AND INTEROPERABILITY<br>DVERSELY AFFECT YOUR EXPERIENCE AND THE STABILITY OF YOUR<br>M; AND (C) OTHER EXPERIENCES RESULTING IN ADVERSE EFFECTS,<br>DT LIMITED, TO DATA CORRUPTION OR LOSS.                                                  |     |
| 1. License. The sof<br>the media on which<br>("AMD") for use sol<br>Software ("AMD Ha<br>AMD and AMD's Lic<br>related documenta<br>a) use the Softwar | ware accompanying this License (hereinafter "Software"), regardless of<br>it is distributed, are licensed to you by Advanced Micro Devices, Inc.<br>dy in conjunction with AMD hardware products purchased with the<br>dware"). You own the medium on which the Software is recorded, but<br>nosors (referred to collectively as "AMD") retain title to the Software and<br>on. You may:<br>solely in conjunction with the AMD Hardware on a single computer; |     |
| <ul> <li>b) make one copy of<br/>must reproduce on<br/>were on the origina</li> <li>c) transfer all your<br/>this License, the base</li> </ul>        | f the Software in machine-readable form for backup purposes only. You<br>such copy AMD's copyright notice and any other proprietary legends that<br>copy of the Software;<br>cense rights in the Software provided you must also transfer a copy of<br>kup copy of the Software, the AMD Hardware and the related                                                                                                    |     |

8. To reboot the system, click Yes.

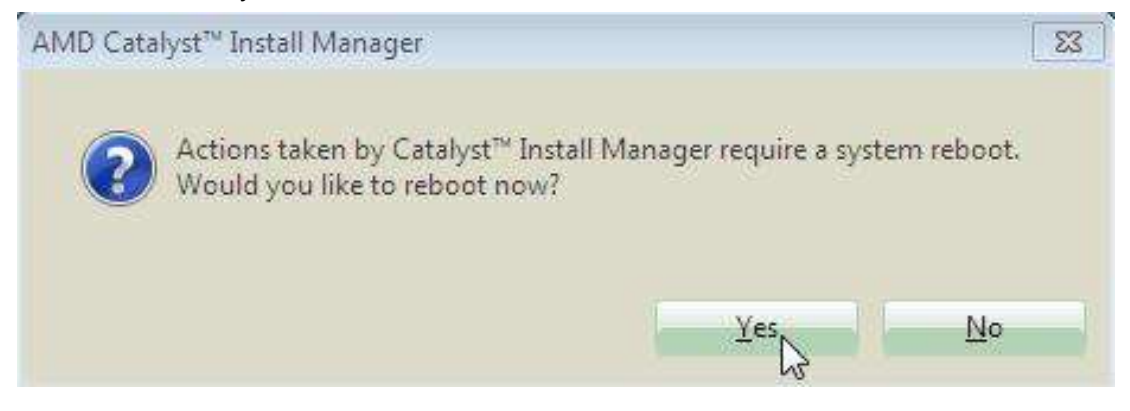

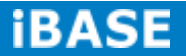

#### 4.2 Audio Driver Installation

1. Insert the drivers DVD that comes with the board. Click *AMD*, then *Realtek High Definition Audio Driver*.

| In | <mark>side 1</mark>                      | This CD Version : 8.7.5D @1                                              |
|----|------------------------------------------|--------------------------------------------------------------------------|
|    | Intel<br>AMD<br>VIA<br>LAN Card<br>Tools | AMD A70M Series Graphics Drivers<br>Realtek High Definition Audio Driver |
|    | 8                                        | Realtek High Definition Audio Driver                                     |

2. When the Welcome screen to the InstallShield Wizard appears, click Next.

3. InstallShield Wizard is now complete, click **Finish** to restart the system and for changes to take effect.

#### **4.3 LAN Drivers Installation**

1. Insert the drivers DVD that comes with the board. Click LAN Card.

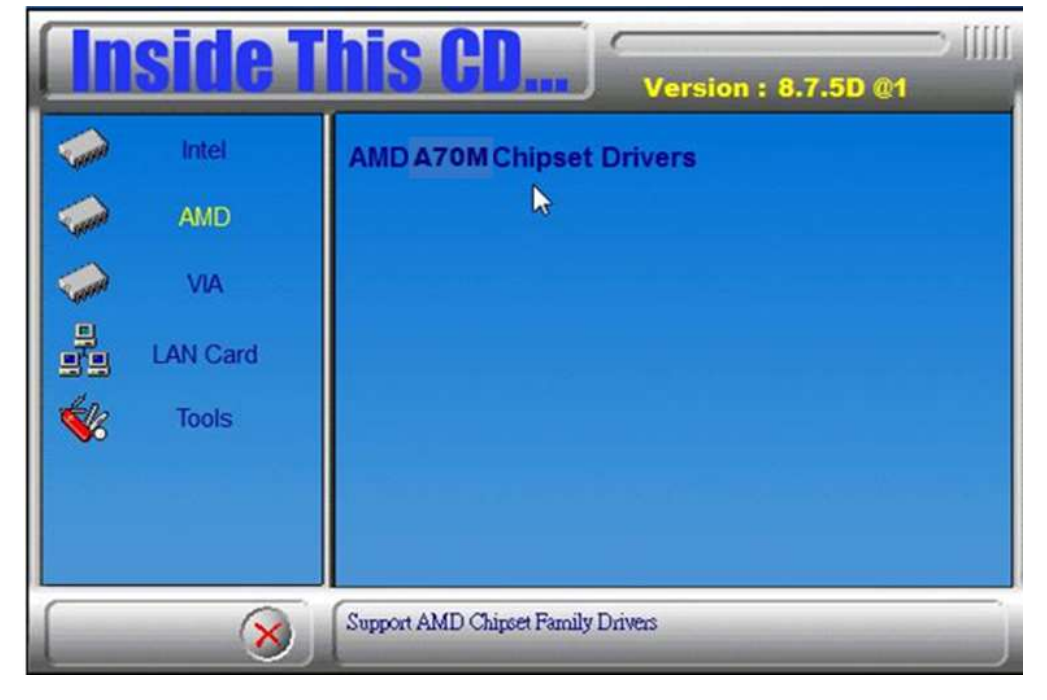

2. Click Realtek LAN Controller Drivers.

| <b>Inside T</b> | <b>his CD</b>                  |
|-----------------|--------------------------------|
| intel           | Intel LAN Controller Drivers   |
| AMD             | Marvell LAN Controller Driver  |
| VIA<br>I        |                                |
| LAN Card        |                                |
|                 |                                |
|                 |                                |
| 8               | Realtek LAN Controller Drivers |

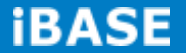

3. When the Welcome screen appears, click Next.

|            | Welcome to the InstallShield Wizard for Realtek Ethernet Controller Driver                                             |  |  |  |  |  |
|------------|----------------------------------------------------------------------------------------------------|--|--|--|--|--|
|            | The InstallShield Wizard will install Realtek Ethernet Controller Driver on your computer. To<br>continue, click Next. |  |  |  |  |  |
|            |                                                                                                    |  |  |  |  |  |
| smillSheld | < <u>B</u> ack [Next>] Cancel                                                                                          |  |  |  |  |  |

4. Now click Install to begin the installation.

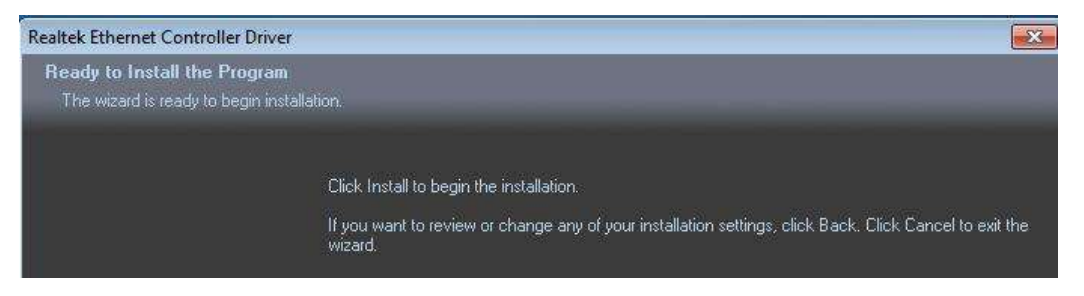

5. InstallShield Wizard is complete. Click Finish.

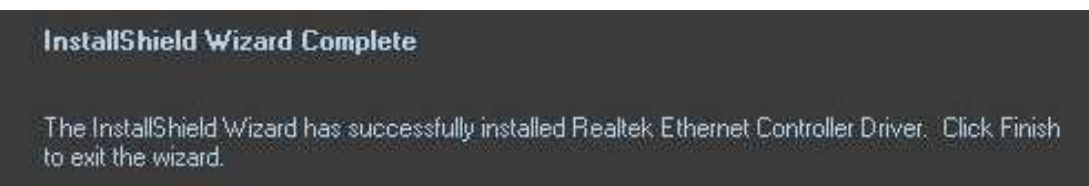

### **Appendix**

#### Mounting SI-32-N to the Wall

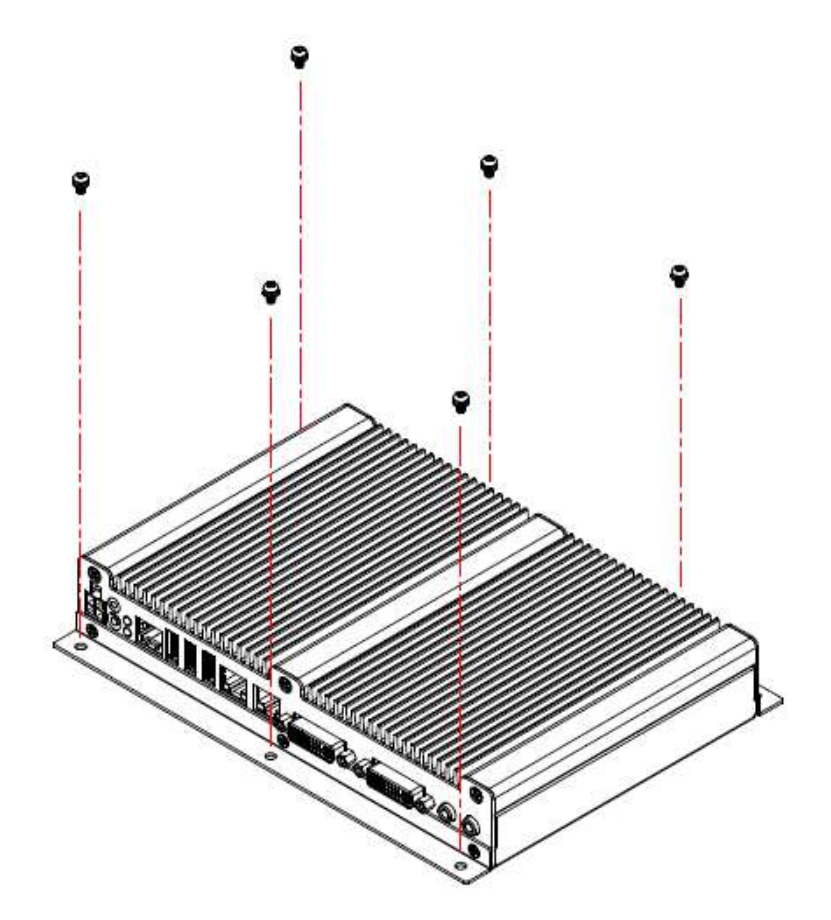

You can install SI-32-N on plastic (LCD monitor), wood, drywall surface over studs, or a solid concrete or metal plane directly. Ensure the installer uses at least six M3 length 6mm screws to secure the system on the wall. *Two M3 length 6mm screws are recommended to secure the system onto the wall.* 

Fasteners are not included with the unit, and must be supplied by the installer. The types of fasteners required are dependent on the type of wall construction. Choose fasteners that are rated either "Medium Duty" or "Heavy Duty." To assure proper fastener selection and installation, follow the fastener manufacturer's recommendations.

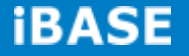

#### **Wall Mounting Requirements**

**Note:** Before mounting the system onto the wall, ensure that you are following all applicable building and electric codes.

When mounting, ensure that you have enough room for power and signal cable routing and have good ventilation for power adapter. The method of mounting must be able to support the weight of SI-32-N plus the suspend weight of all the cables to be attached to the system. Use the following methods for mounting your system:

#### Mounting to hollow walls

- Method 1: Wood surface A minimum wood thickness 38mm (1.5in.) by 25.4 cm (10in.) of high, construction grade wood is recommended.
   Note: This method provides the most reliable attachment of the unit with little risk that the unit will come loose or require ongoing maintenance.
- Method 2: Drywall walls Drywall over wood studs is acceptable.

Mounting to a solid concrete or brick wall - Mounts on a flat smooth surface.

#### Selecting the Location

Plan the mounting location thoroughly. Locations such as walkway areas, hallways, and crowded areas are not recommended. Mount the unit to a flat, sturdy, structurally sound column or wall surface.

The best mounting surface is a standard countertop, cabinet, table, or other structure that is minimally the width and length of the unit. This recommendation reduces the risk that someone may accidentally walk into and damage the device. Local laws governing the safety of individuals might require this type of consideration.

### SI-32-N Mounting Bracket Solution

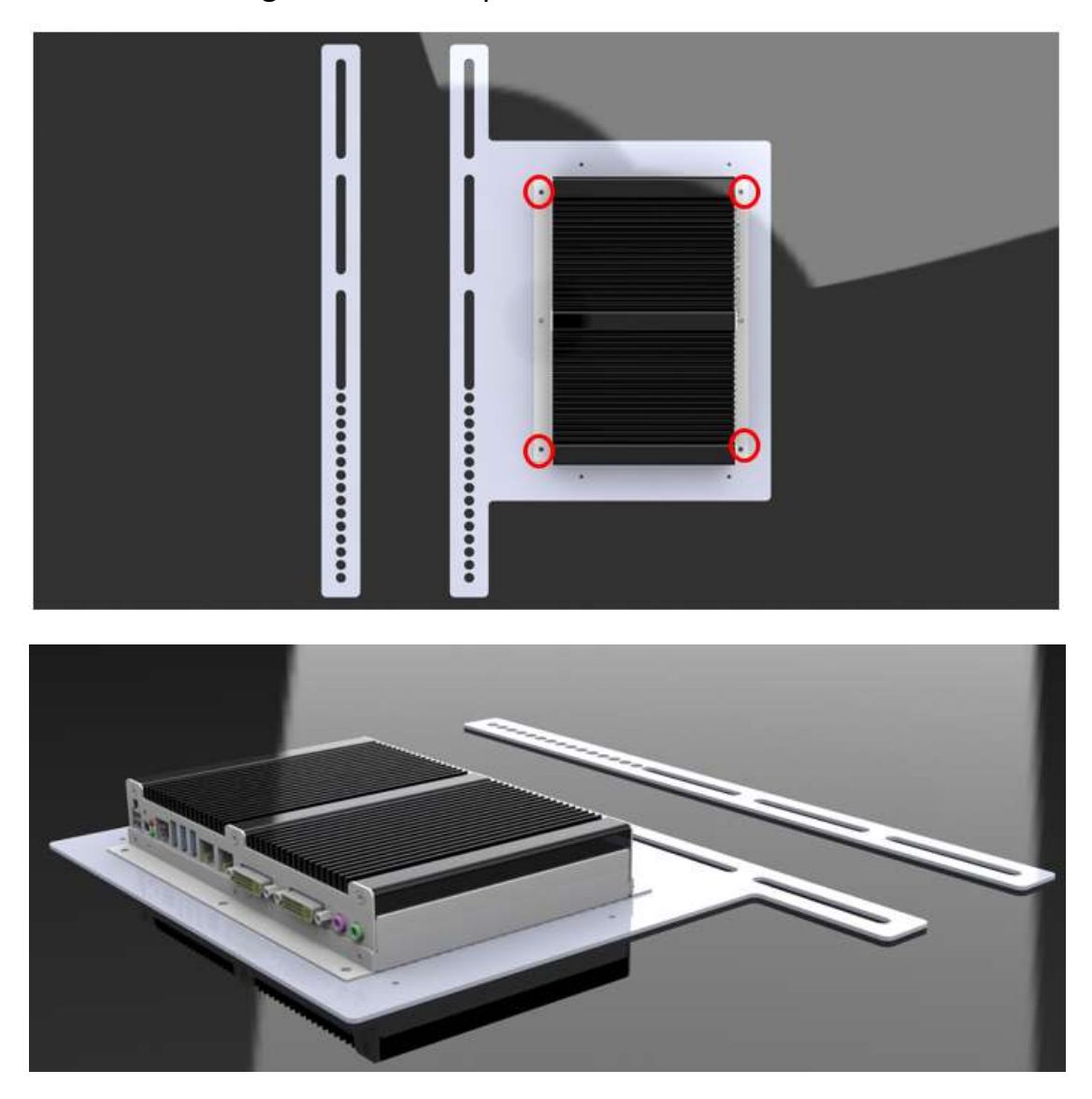

### SI-32-N mounting bracket Ibase part number: SC2SIMK3---0A1100P

Please install SI-32-N to the mounting bracket with 4 screws as shown.

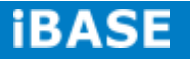